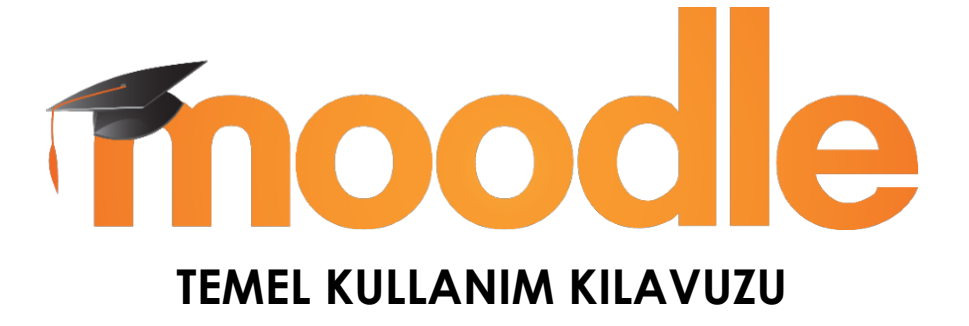

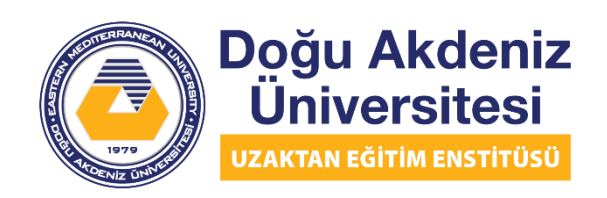

EASTERN MEDITERRANEAN UNIVERSITY DISTANCE EDUCATION INSTITUTE

# İçindekiler

| 1. Sisteme Giriş                                   |
|----------------------------------------------------|
| 2. Ana Sayfa 4                                     |
| 3. Dersin Sayfası 5                                |
| 4. Dersi Düzenleme 5                               |
| 5. Dersin İçeriğini Düzenleme 8                    |
| 5.1. Derse Dosya Ekleme 9                          |
| 5.2. Derse URL Ekleme10                            |
| 5.3. Derse Teams Toplantisi Ekleme11               |
| 5.4. Derse Youtube Videosu Ekleme11                |
| 5.5. Derse SharePoint ile Video Ekleme12           |
| 5.6. Derse Hazır Anket Ekleme13                    |
| 5.7. Derse Tek Soruluk Anket Ekleme15              |
| 5.8. Derse Farklı Sorulardan Oluşan Anket Ekleme16 |
| 5.9. Derse Forum Ekleme19                          |
| 5.10. Derse Duyuru Ekleme21                        |
| 5.11. Derse Ödev Ekleme22                          |
| 5.12. Rol Değiştirme25                             |
| 6. Sınav Oluşturma27                               |
| 6.1. Sınava Yeni Soru Ekleme30                     |
| 6.2. Sınav Havuzu için Kategori Oluşturma37        |
| 6.3. Kategori Altında Sınav Oluşturma              |

| 6.4. Soru Havuzundan Rastgele Soru Seçmek                     | 39 |
|---------------------------------------------------------------|----|
| 7. Yoklama Oluşturma                                          | 42 |
| 7.1. Yoklamaya Oturum Ekleme                                  | 45 |
| 7.2. Yoklama Raporunu Görüntüleme                             | 48 |
| 7.3. Yoklama Alma İşlemi                                      | 50 |
| 7.4. Yoklamaların Dışa Aktarımı                               | 53 |
| 7.5. Excel'de Yalnızca Derse Katılmış Öğrencileri Filtrelemek | 55 |

# 1. Sisteme Giriş

Doğu Akdeniz Üniversitesi Uzaktan Eğitim Enstitüsü Moodle sayfasına bağlanabilmek için https://lms.emu.edu.tr/ adresine giriş yapınız. Girdiğiniz adreste sizi aşağıdaki sayfa karşılayacaktır.

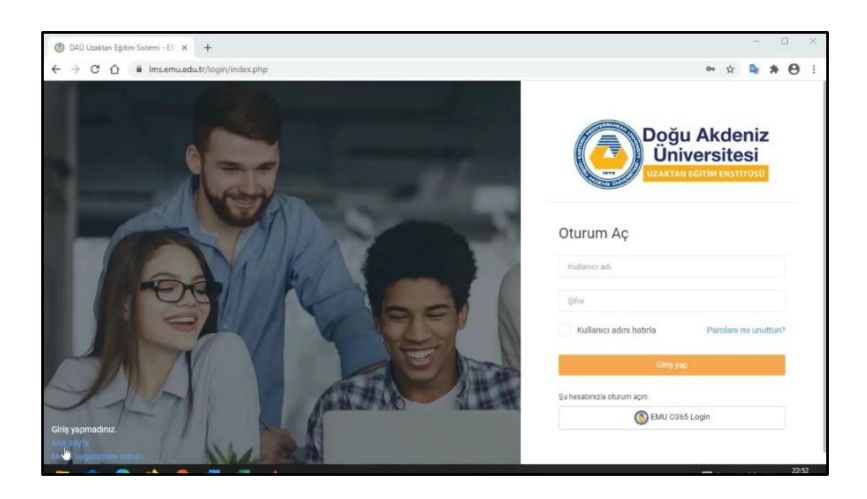

Sisteme kullanıcı adı ve şifre bilgilerini girerek giriş yapabilirsiniz. Veya en alttaki "EMU O365 Login" butonuna tıklayarak kendinize ait EMU Office 365 e-posta adresiniz ve şifrenizle giriş yapabilirsiniz.

# 2. Ana Sayfa

Giriş yaptıktan sonra açılan sayfa Moodle Ana Sayfasıdır ve aşağıdaki gibi görünecektir. Sayfanın ortasında o dönem size atanmış olan dersleri görüntüleyebilirsiniz. Sayfanın üst kısmında yer alan "English (en)" yazısına tıklayarak açılan menüden dili Türkçe olarak ayarlayabilirsiniz.

| Doğu Akdeniz<br>Üniversitesi<br>(Xartive Kortel Kartineko) | ≡ [] Recent + English (en) +       |                         |         | •                     | Cihan UNAL    |
|------------------------------------------------------------|------------------------------------|-------------------------|---------|-----------------------|---------------|
| 🚳 Dashboard                                                | Cihan UNAL                         | Customise this page     | Message |                       | •             |
| # Site home                                                |                                    |                         |         | Timeline              | ^             |
| 🛗 Calendar                                                 | Course overview                    |                         |         | 0 -                   | 15 +          |
| D. Statella                                                | ▼ All (except removed from view) ▼ | I는 Course name ㅋ        | Card •  |                       |               |
| Private mes                                                |                                    |                         |         | 1                     |               |
| My courses >                                               |                                    |                         |         | No upcoming a         | ativities due |
|                                                            | VIEW                               |                         |         | No upconning a        | cumues que    |
|                                                            | MODILE Anglien                     |                         |         |                       |               |
|                                                            | MDL_TEAMS_111                      |                         |         | Private files         |               |
|                                                            | Moodle (earns 11)                  |                         |         | No files available    |               |
|                                                            |                                    |                         |         | Manage private files. |               |
|                                                            | Microsoft                          |                         |         |                       |               |
|                                                            | Cihan you are currently            | connected to Office 365 |         | Online upers          |               |

Resimde görünebileceği üzere bu örnekte Moodle Bilgileri isimli ders mevcut ekranda. Derse tıklayarak dersin sayfasına girilebilir.

# 3. Dersin Sayfası

Dersin sayfası aşağıdaki gibi görünecektir. Sayfanın sol kısmında dersin adı, katılımcılar, nişanlar, yetkinlikler, notlar ve konu başlıkları yer alır. Sayfanın ortasında ise konu başlıklarının bulunduğu bölüm görünecektir.

| Doğu Akdeniz<br>Üniversitesi | ≡ [] Recent + English (en) +            | 🔹 Cihan UNAL 🕐      |
|------------------------------|-----------------------------------------|---------------------|
| # MDL_TEAMS_111              | Moodle Teams 111                        | O - Turn editing on |
| Participants                 | Dashboard / My courses / MDL_TEAMS_111  |                     |
| U Badges                     |                                         |                     |
| Competencies                 | O Announcements                         |                     |
| Grades                       | O Ders Çizelgesi                        |                     |
| 🗅 General                    | • 1. Hafta                              | ~                   |
| 🗅 1. Hafta                   | O Ders Notu 1                           |                     |
| 🗅 Topic 2                    | Ders Sonrasi Uygulama 1                 | ~                   |
| C Topic 3                    | 😂 Doğu Akdeniz Üniversitesi Web Sayfası |                     |
|                              | 1. Hafta Ders Daveti (Teams Toplantisi) |                     |
| Topic 4                      | DAÜ Tanıtım Filmi                       |                     |
| Pm                           | 1. Hafta Ders Videosu                   |                     |

# 4. Dersi Düzenleme

Dersin ayarlarını değiştirmek için ekranın sağ üst köşesinde yer alan ayarlar simgesine tıklayarak açılan menüden Ayarları düzenle (Edit settings) seçeneğine tıklayınız.

| loodle Teams 111                        | 0 -                     | Turn editing on |
|-----------------------------------------|-------------------------|-----------------|
| shboard / My courses / MDL_TEAMS_111    |                         |                 |
|                                         | Content of the settings |                 |
|                                         |                         |                 |
| Announcements                           | Course completion       |                 |
| O Ders Çizelgesi                        | T Filters               |                 |
|                                         | Gradebook setup         |                 |
| 1. Hafta                                | Cutcomes                | ^               |
| O Ders Notu 1                           | 🖹 Backup                |                 |
| Ders Sonrasi Uygulama 1                 | 1 Restore               | ~               |
| Doğu Akdeniz Üniversitesi Web Sayfası   | 1 Import                |                 |
| 1. Hafta Ders Daveti (Teams Toplantisi) | 🗲 Reset                 |                 |
| DAÜ Tanıtım Filmi                       | Ô More                  |                 |

Ayarlar sayfasında aşağıdaki gibi ekranın sağındaki "Expand All"a tıklayarak tüm ayarlar başlığını genişletebilirsiniz. Bu sayfada dersle alakalı istediğiniz değişikliği yapabilirsiniz. Course full name (Dersin tam adı) kısmı ve Course short name (Dersin kısa adı) kısmının yanında yer alan kırmızı ünlem o alanların doldurulmasının zorunlu olduğunu gösterir. Ders görünürlüğünü Course visibility kısmından, dersin başlangıç tarihini ve bitiş tarihi aşağıda bulunan tarih ayarlarından değiştirebilirsiniz.

| MDL_TEAMS_111 | Moodle Teams 11             | 1           |                                           |            |
|---------------|-----------------------------|-------------|-------------------------------------------|------------|
| Participants  | Dashboard / My courses / MC | DL_TEAMS_11 | // Edit settings                          |            |
| U Badges      | Edit course s               | etting      | S                                         |            |
| Competencies  |                             |             |                                           | Expand all |
| I Grades      | ✓ General                   |             |                                           |            |
| 🗅 General     | Course full name            | 0 0         | Moodle Teams 111                          |            |
| 🗅 1. Hafta    | Course short name           | 0 0         | MDL_TEAMS_111                             |            |
| 🗅 Topic 2     | Course category             | 0           | MOODLE Bilgileri 🗢                        |            |
| 🗅 Торіс 3     | Course visibility           | 0           | Show C                                    |            |
| 🗅 Topic 4     | Course start date           | 0           | 29 \$ September \$ 2020 \$ 00 \$ 00 \$    |            |
| On Teals I    | Course end date             | 0           | 1 ♦ October ♦ 2020 ♦ 09 ♦ 20 ♦ 🛗 🗆 Enable |            |

Buradaki değişiklikleri yaptıktan sonra aşağıda yer alan "Course summary" kısmındaki kutucuğa dersin açıklamasını yazabilirsiniz. Daha sonra aşağıdaki "Course format" kısmından dersin başlıklarının nasıl görüneceğini seçebilirsiniz. Genellikle kullanılan 2 tür vardır, bunlardan biri Topic format (Konu formatı), diğeri ise Weekly format (Haftalık format) şeklindedir. Konu formatı belirleyeceğiniz konu isimlerinden oluşan başlıkları içerir. Haftalık format ise dersin başlangıç tarihinden bitişine kadar olan haftaları başlık olarak gösterir.

| Format                                                                  | 0      | Topics format                                       |
|-------------------------------------------------------------------------|--------|-----------------------------------------------------|
| Hidden sections                                                         | 0      | Single activity format Social format                |
|                                                                         | •      | Topics format In in collapsed form<br>Weekly format |
| Course layout                                                           | 0      | Show all sections on one page 🗢                     |
|                                                                         |        |                                                     |
| Force language                                                          |        | Do not force 🗢                                      |
| Force language<br>Number of announcements                               | 0      | Do not force ¢                                      |
| Force language<br>Number of announcements<br>Show gradebook to students | 0<br>0 | Do not force ¢                                      |

Bir altında yer alan Hidden sections (Gizli bölümler) ayarında öğrencilerden gizlenen dosyalar, ödevler vb. gibi şeylerin yer aldığı başlıkların/bölümlerin nasıl görüntüleneceği ayarlanabilir. Onun altında yer alan Course layout kısmında ise dersin başlıklarının nasıl görüntüleneceği ayarlanabilir. Tüm başlıklar bir sayfada veya her başlık ayrı sayfada olarak değiştirilebilir.

Aşağıda ise Appearance (Görünüm) kısmı yer alır. Buradaki ilk kısım Force language (Dili zorla) seçeneği ile derse giriş yapıldığında dersin görüntülendiği sayfanın dilini Türkçe veya İngilizce olarak ayarlarsanız, diğer dili seçme şansı olmayacaktır öğrencilerin. Do not force (Zorlama) seçeneği ile seçim hakkını öğrenciye bırakabilirsiniz. Hemen altında yer alan Number of announcements (Duyuru sayısı) kısmında, yapacağınız duyurulardan en yenilerden kaç tanesinin görüntüleneceğini ayarlayabilirsiniz. Onun altında yer alan Show gradebook to sudents (Notları öğrencilere göster) ve Show activity reports (Etkinlik raporunu göster) seçeneklerinden dilediğinizi seçebilirsiniz.

Bunların altında yer alan Maximum upload size (Maksimum yükleme boyutu) kısmından öğrencilerin yükleyebileceği dosya boyutunu sınırlandırabilirsiniz. Ayrıca, öğrencilerin ödevlerini, etkinliklerini vb. yaptıkça yeşil tik işareti göstermesini sağlayan Enable completion tracking (Tamamlama izlemesini etkinleştir) seçeneğini değiştirebilirsiniz. Onun altında yer alan Group mode (Grup modu) kısmından Separate groups (Gruplara böl) seçeneği kullanarak eğer varsa sınıfınızı gruplara bölebilirsiniz.

| <ul> <li>Files and uploads</li> </ul>   |                           |
|-----------------------------------------|---------------------------|
| Maximum upload size                     | Site upload limit (1GB) ≑ |
| <ul> <li>Completion tracking</li> </ul> |                           |
| Enable completion tracking              | Ø Yes ≑                   |
| • Groups                                |                           |
| Group mode                              | No groups                 |
| Force group mode                        |                           |
| Default grouping                        | None 🗢                    |

Değişiklikleri bitirdikten sonra en altta yer alan Save and display (Kaydet ve görüntüle) butonuna tıklayarak yaptığınız değişiklikleri kaydedebilirsiniz.

# 5. Dersin İçeriğini Düzenleme

Dersinizin sayfasına girdiğinizde dersiniz aşağıdaki gibi görünecektir. Sağ üst köşede yer alan Turn editing on (Düzenlemeyi aç) butonuna tıklayarak konular üzerinde gerekli değişiklikleri yapabilirsiniz.

| MDL_TEAMS_101 | Moodle Teams 101                       | Ø - Turn editing on |
|---------------|----------------------------------------|---------------------|
| Participants  | Dashboard / My courses / MDL_TEAMS_101 | - Im                |
| Badges        |                                        |                     |
| Competencies  | O Announcements                        |                     |
| I Grades      | O Ders Çizelgesi                       |                     |
| 🗅 General     | 1. Hafta                               | ^                   |
| 🗅 1. Hafta    | O Ders Notu 1                          |                     |
| 🗅 Topic 2     | Ders Sonrasi Uygulama 1                | ~                   |
| Co. Topic 9   | Doğu Akdeniz Üniversitesi Web Sayfası  |                     |

Düzenlemeyi aç butonuna tıkladıktan sonra dersiniz aşağıdaki gibi görünecektir. Burada konuların, paylaşılmış dosyaların, ödevlerin vs. adlarını, yerlerini, görünülebilirliklerini değiştirebilirsiniz. Örneğin, ders çizelgesi yazan öğenin sağında yer alan kalem butonuna tıklarsanız, o öğrenin adını değiştirebilir, solunda yer alan simgeye tıklayıp sürüklerseniz yerini değiştirebilirsiniz.

| # | MDL_TEAMS_101 | Moodle Te Drag and drop files onto course sections to upload them | 🗘 👻 Turn editing off          |
|---|---------------|-------------------------------------------------------------------|-------------------------------|
| 論 | Participants  | Dashboard / My courses / MDL_TEAMS_101                            |                               |
| U | Badges        |                                                                   |                               |
| Y | Competencies  |                                                                   | Edit •                        |
| Ⅲ | Grades        | + O Ders Çizelgesi /                                              | Edit -                        |
|   | General       |                                                                   | + Add an activity or resource |
|   | 1. Hafta      | • 🕂 1. Hafta 🖋                                                    | Edit 🝷                        |
|   | Topic 2       | + O Ders Notu 1 /                                                 | Edit 🕶 🗌                      |
|   | Topic 3       | 🕂 📵 Ders Sonrasi Uygulama 1 🌶                                     | Edit 🕶 🛔 🛩                    |
| ~ | Topic 4       | 🕆 😰 Doğu Akdeniz Üniversitesi Web Sayfası 🖍                       | Edit -                        |
| 0 | Topic 4       | 🕂 🙆 1. Hafta Ders Daveti (Teams Toplantisi) 🌶                     | Edit 👻 🗌                      |
| Ł | Taala F       | 🕂 🙆 DAÜ Tanıtım Filmi 🖌                                           | Edit 🕶                        |

Ayrıca öğelerin karşısında yer alan Edit (Düzenle) butonuna tıklayarak öğeleri öğrencilerden gizleyebilir, silebilir ve daha birçok düzenleme yapabilirsiniz.

| + 💽 Announcements 🖌                           | Edit 🕶         | 4           |
|-----------------------------------------------|----------------|-------------|
|                                               | Edit -         |             |
|                                               | Edit settings  | or resource |
| 🕒 1. Hafta 🖋                                  | ➔ Move right   | Edit •      |
| + O Ders Notu 1 🖋                             | Hide           |             |
| 🕈 🗐 Ders Sonrası Uygulama 1 🌶                 | C Duplicate    | ۵ 🗸         |
| 🕈 😰 Doğu Akdeniz Üniversitesi Web Sayfası 🖋   | O Assign roles |             |
| 🕈 🙆 1. Hafta Ders Daveti (Teams Toplantısı) 🖋 | Delete         |             |
| 🕂 🖻 DAÜ Tanıtım Filmi 🖌                       | Edit -         | Îп          |

Başlıkların en alt kısımdaki Add topic (Konu ekle) butonuyla yeni konu başlığı ekleyebilirsiniz. Ayrıca konu başlıklarının karşısında yer alan Edit butonuna tıklayarak konuyu düzenleyebilir, silebilir ve gizleyebilirsiniz.

| • ♣ Topic 6 ₽ | Edit ▼<br>+ Add an activity or resource |
|---------------|-----------------------------------------|
| • 🕂 Topic 7 🖋 | Edit •<br>+ Add an activity or resource |
| • 🕂 Topic 8 🖋 | Edit -<br>Add an activity or resource   |
| • 💠 Topic 9 🖋 | Edit -<br>+ Add an activity or resource |
|               | + Add topics                            |

Dersin içeriğiyle ilgili yapacağınız değişiklikler bittiği zaman ekranın sağ üstünde yer alan Turn off editing (Düzenlemeyi kapat) diyebilirsiniz.

### 5.1. Derse Dosya Ekleme

Turn on editing butonuna tıkladıktan sonra dosya eklemek istediğiniz konuya sürükle bırak yöntemiyle aşağıda göründüğü gibi dosya ekleyebilirsiniz. Dosya eklemeyi bitirdikten sonra Turn off editing diyerek düzenleme yapmayı bitirebilirsiniz.

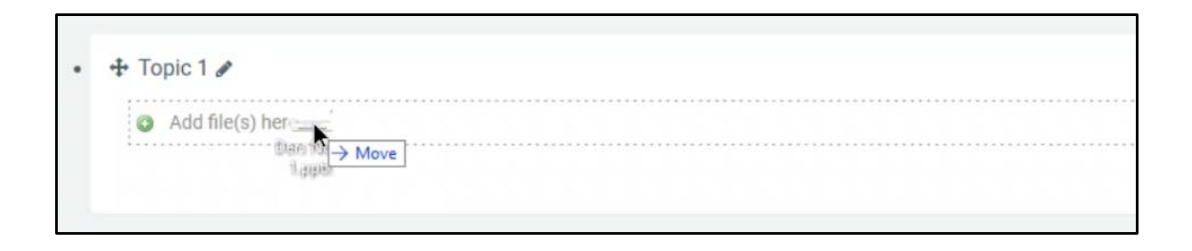

Her konunun altında yer alan Add an activity or resource (Yeni bir etkinlik ya da kaynak ekle) butonuna tıklayarak konuya gerekli eklemeler yapılabilir. Butona tıkladıktan sonra açılan pencereden istenilen eklemeyi yapabilirsiniz.

|                          | Add an activity or resource ×                                                                                                    |                                         |
|--------------------------|----------------------------------------------------------------------------------------------------|-----------------------------------------|
| • + 🕑 Anr<br>+ 🔿 Der     | <ul> <li>ScorM package</li> <li>Survey</li> <li>Wiki</li> <li>Workshop</li> </ul>                                                                                                    | Edit •<br>Edit •<br>Edit •              |
| • 🕂 Topic 1 🌶<br>🕂 🖸 Der | C C Folder                                                                                                    | Edit •<br>Edit •                        |
| • 🕂 Topic 2 🖋            | Image: Miscontent package       Image: Decision of the second second | Edit -<br>+ Add an activity or resource |
| • 🕂 Topic 3 🖋            | Add Cancel                                                                                                    | Edit -<br>+ Add an activity or resource |

## 5.2. Derse URL Ekleme

Konu başlığının altına URL ekleyebilmek için istediğiniz konu başlığının altındaki Add an activity or resource'a tıklayarak açılan pencereden "URL" seçeneğine tıklayıp Add (Ekle) butonuna tıklayınız. Daha sonra açılan sayfadaki kısımlar aşağıdaki gibi doldurulmalıdır. Gerekli kutular doldurulduktan sonra sayfanın en altına inip Save and return to course (Kaydet ve derse dön) butonuna tıklayarak URL ekleme işlemini bitirip dersin konuları sayfasına geri dönebilirsiniz. Öğrencileriniz eklediğiniz URL'ye tıkladığında, yazdığınız harici URL bağlantısına yönlendirileceklerdir.

| Adding a r   | new URI | to Top        | ic 1º            |                |       |        |               |                |
|--------------|---------|---------------|------------------|----------------|-------|--------|---------------|----------------|
|              |         |               |                  |                |       |        |               | ➡ Collapse all |
| ▼ General    |         |               |                  |                |       |        |               |                |
| Name         | 0       | Doğu Akdeniz  | : Üniversitesi F | Resmi Websites | si    |        |               | $\square$      |
| External URL | θ       | https://www.e | emu.edu.tr/en    |                |       |        | Choose a link |                |
| Description  |         | 1 A-          | B I              |                | ବ 🖏 🐗 | 14 B 4 | ■ 43 H-9      |                |
|              |         |               |                  |                |       |        |               | .4             |

#### 5.3. Derse Teams Toplantisi Ekleme

Teams toplantıya katılma bağlantısını Moodle'daki dersinizin bir başlığına eklemek isterseniz öncelikle Teams uygulamasını açıp sağ üstte yer alan Meet butonuna tıklayıp açılan menünden Schedule a meeting (Toplant zamanla) seçilir ve bir toplantı oluşturulur. Oluşturduğunuz toplantıya veya halihazırda bir toplantınız varsa tıklayarak gelen ekranda aşağıda yer alan Join Microsoft Teams Meetings bağlantısına sağ tıklayarak Copy Link (Bağlantıyı Kopyala) diyerek toplantıya katılma bağlantısı kopyalanır.

| Ē  | Moodle 101 Chat Details Scheduling Assistant                            |                           |
|----|-------------------------------------------------------------------------|---------------------------|
| ×c | Cancel meeting Time zone: (UTC+02:00) Athens, Bucharest Meeti           | ing options               |
| ţ, | Add required attendees                                                  | + Optional                |
| Ē  | Oct 1, 2020 3:00 PM ∨ → Oct 1, 2020                                     | 6:00 PM \vee 3h 🌒 All day |
| S  | Does not repeat V                                                       |                           |
|    | ITEC358 (2019-20 SPRING) > General                                      |                           |
| 0  | Add location                                                            |                           |
| Ξ  | B I U S I∀ A A Paragraph∨ I <sub>x</sub> I ⊂ ×                          | ≞ ≔ ⊨ '' <b>®</b> ≣ ⊞     |
|    | Join Micros Copy Link<br>Copy Link<br>Learn more about Open Link stions | _                         |

Daha sonra "Derse URL Ekleme" başlığında yer alan adımlar izlenir. Name (Ad) kısmına toplantınızın adını, External URL (Dış bağlantı) kısmına da kopyaladığımız toplantıya katılma bağlantısı yapıştırılır. Gerekli yerler düzenlendikten sonra sayfanın en altına inip Save and return to course butonuna tıklayarak Teams Toplantısı ekleme işlemini bitirmiş bulunuruz.

#### 5.4. Derse Youtube Videosu Ekleme

Dersimize youtube videosu eklemek için önce eklemek istediğimiz youtube videosunu açıp adres çubuğundan videonun bağlantısı kopyalanır.

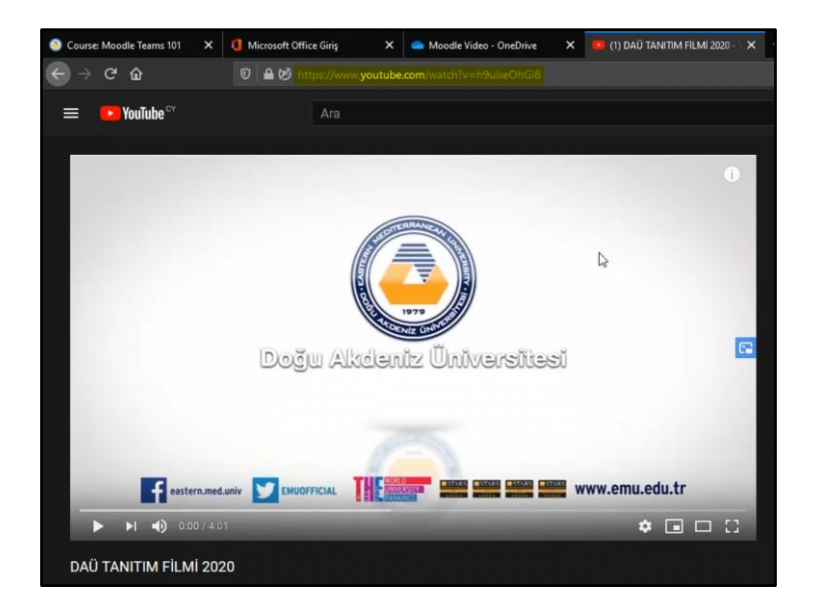

Video bağlantısı kopyalandıktan sonra, Moodle'daki ders sayfanıza giriniz ve URL ekleme adımları tekrarlayınız. Name kısmına paylaşmak istediğimiz videonun adını veya yazmak istediğiniz başka bir isim varsa yazılır. External URL kısmına kopyalanan videonun bağlantısı yapıştırılır. Youtube videosu eklenirken yapılan farklı şey aşağıda gösterildiği gibi Appearance kısmında yer alan Display (Görüntüleme) seçeneğini Embed (Gömülü) olarak seçersek oluşturduğumuz URL, yani video bağlantımız youtube'un sitesine yönlendirmek yerine oluşturduğumuz sayfada görüntülenecektir.

| <ul> <li>Appearance</li> </ul> |   |             |            |
|--------------------------------|---|-------------|------------|
| Display                        | 0 | Automatic 🖨 | 1          |
|                                |   | Automatic   |            |
|                                |   | Embed       | escription |
|                                |   | Open        |            |
|                                |   | In pop-up   |            |

Gerekli yerler düzenlendikten sonra sayfanın en altına inip Save and return to course butonuna tıklayarak Youtube Videosu ekleme işlemini bitirmiş bulunuruz.

### 5.5. Derse SharePoint ile Video Ekleme

Dersimize Sharepoint ile Video yüklemek istersek öncelikle OneDrive'a girip bir video yüklememiz gerekiyor. Yüklediğimiz dosyanın veya halihazırda yüklü olan dosyanın üzerine gelip aşağıda gösterildiği gibi paylaş simgesine tıklanır.

| ::: OneDrive                                             | P Search                               |                        | Current folder $\sim$                                                                |                  |         | ۲           | ?     |
|----------------------------------------------------------|----------------------------------------|------------------------|--------------------------------------------------------------------------------------|------------------|---------|-------------|-------|
| Cihan UNAL                                               | + New ∨ ↑ Upload ∨ 🖻 Share 👁 Copy      | link 🗔 Sync 🛓 Download | 🔗 Automate 🗸                                                                         |                  |         | ↓≓ Sort ∨ = | - v 0 |
| 🗅 My files                                               |                                        |                        |                                                                                      |                  |         |             | 1     |
| S Recent                                                 |                                        |                        |                                                                                      |                  |         |             |       |
| g <sup>R</sup> Shared                                    | Files > Moodle 101                     |                        |                                                                                      |                  |         |             |       |
| S Discover                                               | 🗅 Name 🗸                               | Modified $\vee$        | Modified By $\!\!\!\!\!\!\!\!\!\!\!\!\!\!\!\!\!\!\!\!\!\!\!\!\!\!\!\!\!\!\!\!\!\!\!$ | File size $\vee$ | Sharing |             |       |
| Recycle bin     Shared libraries     ITEC318 - VISUAL PR | O ≥ <sup>24</sup> Moodle_Teams_111.mp4 | A few seconds ago      | Cihan UNAL                                                                           | 4.01 MB          | Private |             |       |

Paylaş simgesine tıkladıktan sonra gelen ekran aşağıdaki resimlerden soldaki gibi olacaktır. Daha sonra Anyone with the link can view (Bağlantısı olan herhangi biri görüntüleyebilir) seçeneğine tıklanırsa ortadaki resimde görünen ekran gelecektir. Buradan videoyu kiminle paylaşmak istediğimizi seçebiliriz. People in EMU with the link (DAÜ'deki bağlantısı olan kişiler) seçilir ve Apply (Uygula)'ya tıklanır. Tıkladıktan sonra sağdaki ekran gelecektir. Buradan Copy Link (Bağlantıyı kopyala)'e tıklanır ve paylaşılan videonun bağlantısı kopyalanır.

| Send link $\cdots$ $\times$   | Link settings $	imes$                                                           | Send link ···· ×                                                    |
|-------------------------------|---------------------------------------------------------------------------------|---------------------------------------------------------------------|
| Anyone with the link can view | Who would you like this link to work<br>for? Learn more<br>Anyone with the link | People in Eastern Mediterranean > University with the link can view |
| Enter a name or email address | People in Eastern Median                                                        | Enter a name or email address                                       |
| n<br>Add a message (optional) | University with the hink<br>People with existing access                         | Add a message (optional)                                            |
| Send                          | (A) specific people                                                             | Send                                                                |
|                               | Other settings                                                                  |                                                                     |
| Copy link Outlook             | Allow editing Apply Cancel                                                      | Copy link Cutiook                                                   |

Bağlantı kopyalandıktan sonra Moodle'daki ders sayfanıza giriniz ve URL ekleme adımları tekrarlayınız. Farklı olarak Appearance kısmında yer alan Display (Görüntüleme) seçeneği In pop-up (Açılır pencerede) olarak ayarlanır. In pop-up seçildikten sonra tam altında çözünürlük ayarları çıkacaktır. Çözünürlük ayarlarını dilerseniz değiştirebilirsiniz.

Gerekli yerler düzenlendikten sonra sayfanın en altına inip Save and return to course butonuna tıklayarak SharePoint ile Video ekleme işlemini bitirmiş bulunuruz.

### 5.6. Derse Hazır Anket Ekleme

Konu başlığının altına Anket ekleyebilmek için istediğiniz konu başlığının altındaki Add an activity or resource'a tıklayarak açılan pencereden Survey (Anket) seçeneğine tıklayıp Add (Ekle) butonuna tıklayınız. Name kısmına anketin ismini yazıp, Survey type (Anket Türü) kısmından hazır anket türünü seçiniz. Dilerseniz Description kısmına bir açıklama yazabilirsiniz. Gerekli ayarlamaları yaptıktan sonra sayfanın en altına inip Save and return to course butonuna tıklayarak Hazır Anket ekleme işlemini bitirmiş bulunuruz.

| Adding a    | new Sur | rvey to Topic 1.                                                           |   |
|-------------|---------|----------------------------------------------------------------------------|---|
| ▼ General   |         |                                                                            |   |
|             |         |                                                                            |   |
| Name        | 0       | Değerlendirme Anketi                                                       |   |
| Survey type | 0 0     | Choose 🜩                                                                   |   |
| Description |         | Choose<br>ATTLS (20 item version)<br>Critical incidents<br>COLLES (Actual) | , |
|             |         | COLLES (Preferred and Actual) COLLES (Preferred)                           |   |
|             |         |                                                                            |   |
|             |         |                                                                            |   |

Eklediğimiz ankete tıkladığımız zaman aşağıdaki gibi hazır anket karşımıza çıkacaktır. Sayfanın üstünde yer alan dil seçeneğini değiştirerek otomatik olarak anketin dilini de değiştirebiliriz.

| C Recent +                                                                             | English (en) 🕶                                                                                                  |                                                                                                    |                                                                               |                                                                            |                                                                |                                                                |                                        | <b>¢</b> C                                              | ihan UNAL           |
|----------------------------------------------------------------------------------------|----------------------------------------------------------------------------------------------------|----------------------------------------------------------------------------------------------------|-------------------------------------------------------------------------------|----------------------------------------------------------------------------|----------------------------------------------------------------|----------------------------------------------------------------|----------------------------------------|---------------------------------------------------------|---------------------|
| Moodle Tear                                                                            | English (en)<br>Türkçe (tr)                                                                                     | Topic 1 / Değerlendirme                                                                                                    | e Anketi                                                                      |                                                                            |                                                                |                                                                |                                        |                                                         |                     |
|                                                                                        | Türkçe (tr)                                                                                                    | ]                                                                                                    |                                                                               |                                                                            |                                                                |                                                                |                                        |                                                         | ۰ ب                 |
| Değerlen                                                                               | dirme Anke                                                                                                    | eti                                                                                                    |                                                                               |                                                                            |                                                                |                                                                |                                        |                                                         |                     |
|                                                                                        |                                                                                                    |                                                                                                    |                                                                               |                                                                            |                                                                |                                                                |                                        | View 0 survey r                                         | responses           |
| The purpose of this<br>below asks you to o<br>opinion. Please be<br>considered respons | questionnaire is to hel<br>compare your <b>preferred</b><br>assured that your respo<br>ces will help us improve | p us understand how well<br>(ideal) and <b>actual</b> experie<br>onses will be treated with a<br>the way this unit is preser | the online deliv<br>nce in this unit<br>a high degree of<br>nted online in th | very of this unit<br>. There are no<br>f confidentialit<br>he future. Thar | t enabled yo<br>'right' or 'wr<br>y, and will n<br>nks very mu | ou to learn. Eac<br>ong' answers; v<br>ot affect your a<br>ch. | h couple o<br>we are inte<br>assessmer | f the 24 statem<br>rested only in y<br>nt. Your careful | nents<br>your<br>ly |
| All questions are re                                                                   | quired and must be ans                                                                                          | swered.                                                                                                    |                                                                               |                                                                            |                                                                |                                                                |                                        |                                                         |                     |
| Relevance                                                                              |                                                                                                    |                                                                                                    |                                                                               |                                                                            |                                                                |                                                                |                                        |                                                         |                     |
| Responses                                                                              |                                                                                                    |                                                                                                    | Not yet<br>answered                                                           | Almost never                                                               | Seldom                                                         | Sometimes                                                      | Often                                  | Almost<br>always                                        |                     |
| In this online unit                                                                    |                                                                                                    |                                                                                                    |                                                                               |                                                                            |                                                                |                                                                |                                        |                                                         |                     |
| 1 I prefer that m                                                                      | learning focuses on is                                                                                          | eues that interest me                                                                                                    |                                                                               | 0                                                                          | 0                                                              | 0                                                              | 0                                      | 0                                                       |                     |

#### 5.7. Derse Tek Soruluk Anket Ekleme

Sayfamıza tek soruluk anket ekleyebilmek için istediğiniz konu başlığının altındaki Add an activity or resource'a tıklayarak açılan pencereden Choice (Seçenek) seçeneğine tıklayıp Add (Ekle) butonuna tıklayınız. Daha sonra açılan sayfanın sağ tarafında yer alan Expand All (Hepsini genişlet) yazısına tıklayarak aşağıdaki tüm kısımlar genişletilir. Daha sonra ekrandaki kutuları aşağıdaki resimdeki gibi doldurup dilediğiniz soruyu yazınız.

| Choice name | 0 | Lütfen aşağıdaki seçeneklerden birini seçiniz.   |
|-------------|---|--------------------------------------------------|
| Description |   | ЪА≖ВІЩ≣ № % Ф № № № № № № №                      |
|             |   | Bu dersten almayı planladığınız harf notu nedir? |
|             |   | 1                                                |
|             |   |                                                  |
|             |   |                                                  |

Öğrencinin seçebileceği yanıtlar aşağıdaki gibi Option 1 (Seçenek 1), Option 2... kısımlarına sırayla yazılır. Add 3 field(s) to form (3 alan daha ekle forma) seçeneği ile 3 alan daha eklenebilir. Ayrıca Allow more than one choice to be selected (Birden fazla seçenek seçilmesine izin ver) seçeneğini Yes (Evet) olarak değiştirebilirsiniz.

| Allow choice to be up            | odated       | No 🜩                   |
|----------------------------------|--------------|------------------------|
| Allow more than one selected     | choice to be | No ¢                   |
| Limit the number of r<br>allowed | responses 🕜  | No ¢                   |
| Option 1                         | 0 0          | А                      |
| Option 2                         | 0            | В                      |
| Option 3                         | 0            | С                      |
| Option 4                         | 0            | D                      |
| Option 5                         | 0            | F                      |
|                                  |              | Add 3 field(s) to form |
|                                  |              | Add 3 field(s) to form |

Gerekli kutular doldurulduktan sonra sayfanın en altına inip Save and return to course (Kaydet ve derse dön) butonuna tıklayarak Tek Soruluk Anket ekleme işlemini bitirip dersin konuları sayfasına geri dönebilirsiniz. Öğrenciler bu ankete girdiğinde aşağıdaki gibi görünecektir.

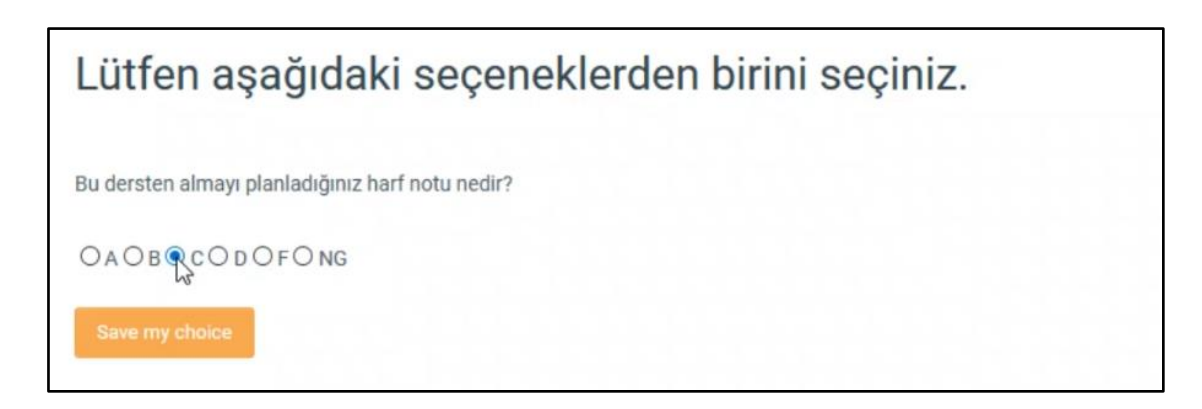

# 5.8. Derse Farklı Sorulardan Oluşan Anket Ekleme

Sayfamıza tek soruluk anket ekleyebilmek için istediğiniz konu başlığının altındaki Add an activity or resource'a tıklayarak açılan pencereden Feedback (Geri Dönüt) seçeneğine tıklayıp Add (Ekle) butonuna tıklayınız. Daha sonra açılan sayfanın sağ tarafında yer alan Expand All (Hepsini genişlet) yazısına tıklayarak aşağıdaki tüm kısımlar genişletilir. Daha sonra ekrandaki kutuları aşağıdaki resimdeki gibi doldurup dilediğiniz soruyu yazınız.

| Adding a I  | new Fee | edbacl   | k to      | То       | pic 1      | 0          |          |        |          |           |         |          |   |     | 👻 Collar |
|-------------|---------|----------|-----------|----------|------------|------------|----------|--------|----------|-----------|---------|----------|---|-----|----------|
| ▼ General   |         |          |           |          |            |            |          |        |          |           |         |          |   |     |          |
| Name        | 0       | Ders Değ | jerlendi  | irme Ank | teti - Moc | odle 101   |          |        |          |           |         |          |   |     |          |
| Description |         | 1        | A-        | B I      | I 8        | =  =       | 90       | 53     | 49       |           | R       | ÷        | ත | H-9 |          |
|             |         | Bu anket | t, ders s | onrasino | da öğren   | cilerin de | rsi değe | rlendi | irmeleri | i için ha | ızırlan | .mıştır. |   |     |          |
|             |         |          | I         |          |            |            |          |        |          |           |         |          |   |     |          |
|             |         |          |           |          |            |            |          |        |          |           |         |          |   |     |          |
|             |         |          |           |          |            |            |          |        |          |           |         |          |   |     |          |

Daha sonra aşağıdaki kısımdaki tarihleri düzenleyerek anketin hangi tarihler arasında veri toplayacağını seçebilirsiniz. Record user names (Kullanıcı isimlerini kaydet) ile ankete katılanların anonim mi yoksa giriş yaptıkları isimleriyle mi kaydedileceklerini seçebilirsiniz. Allow multiple submissions (Birden fazla katılıma izin ver) seçeneğini evet olarak değiştirebilirsiniz isterseniz.

| Allow answers from                                                                                  |               | 2 🕈             | October | ¢ | 2020 🖨 | 11 🕈 | 29 🕈 | 🛗 🗌 Enable |  |
|----------------------------------------------------------------------------------------------------|---------------|-----------------|---------|---|--------|------|------|------------|--|
| Allow answers to                                                                                    |               | 2 🖨             | October | ÷ | 2020 🖨 | 11 ¢ | 29 🖨 | 🛗 🗌 Enable |  |
|                                                                                                    |               |                 |         |   |        |      |      |            |  |
|                                                                                                    |               |                 |         |   |        |      |      |            |  |
| r Question and submis                                                                               | ssion se      | Anonyme         | ous     |   |        |      | ¢    | ß          |  |
| Question and submis Record user names Allow multiple submissions                                    | ssion se<br>Q | Anonyme<br>No ¢ | ous     |   |        |      | •    |            |  |
| Question and submis Record user names Allow multiple submissions Enable notification of submissions | e<br>e<br>e   | Anonyme<br>No ¢ | ous     |   |        |      | \$   |            |  |

Gerekli kutular doldurulduktan sonra sayfanın en altına inip Save and return to course (Kaydet ve derse dön) butonuna tıklayarak dersin konuları sayfasına geri dönebilirsiniz. Bu sayfadan oluşturduğunuz ankete tıklayınız. Açılan sayfa aşağıdaki gibi görünecektir.

| Ders De                        | eğerlendir                            | me Anke                 | eti - Mo         | odle 101 <sub>e</sub> |  |
|--------------------------------|---------------------------------------|-------------------------|------------------|-----------------------|--|
| Overview                       | Edit questions                        | Templates               | Analysis         | Show responses        |  |
| Bu anket, ders s               | Edit questio<br>conrasında ogrenciler | ns<br>in dersi değerlen | dirmeleri için h | azırlanmıştır.        |  |
| Overview                       |                                       |                         |                  |                       |  |
| Submitted answ<br>Questions: 0 | vers: 0                               |                         |                  |                       |  |

Edit questions (Soruları düzenle) sekmesine tıklayınız. Aşağıdaki gibi Add question (Soru ekle) kısmını göreceksiniz. Oradan Choose (Seç) menüsüne tıklayarak eklemek istediğiniz soru türünü seçiniz.

| Ders D           | eğerlendirn             | ne Anke   | ti - Moo | odle 101       |
|------------------|-------------------------|-----------|----------|----------------|
| Overview         | Edit questions          | Templates | Analysis | Show responses |
| Add question     | Choose                  | f.        |          |                |
|                  | Choose                  |           |          |                |
| Previous Activit | Add a page break        |           | Jump to  |                |
|                  | Captcha                 |           |          |                |
|                  | Information             |           |          |                |
|                  | Label                   |           |          |                |
|                  | Longer text answer      |           |          |                |
|                  | Multiple choice         |           |          |                |
|                  | Multiple choice (rated) |           |          |                |
|                  | Numeric answer          |           |          |                |
|                  | Short text answer       |           |          |                |
|                  |                         | 1         |          |                |

Multiple choice (Çoktan seçmeli) seçeneğini seçiyoruz. Aşağıdaki gibi bir ekran bizi karşılıyor. İlk olarak sorunun boş bırakılmasını istemiyorsanız, Required (Gerekli) kutucuğunu işaretleyin. Question (Soru) kısmına sorunuzu yazınız. Multiple choice type (Çoktan seçmeli türü) kısmından kullanmak istediğiniz türü seçiniz. Single answer (Tek yanıt), multiple answer (Çoklu yanıt), single answer drop-down menü (Tek yanıt açılan liste) seçeneklerinden size uygun olanı seçebilirsiniz.

|                                | D Dequired                                                                                                    |
|--------------------------------|----------------------------------------------------------------------------------------------------|
|                                | M Kequireu                                                                                                    |
| Question                       | Bu dersten beklemiş olduğunuz harf notu nedir?                                                                                      |
| Label                          |                                                                                                    |
| Multiple choice type           | Multiple choice - single answer 🗢                                                                                                   |
| Adjustment                     | Multiple choice - single answer<br>Multiple choice - multiple answers 😼<br>Multiple choice - single answer allowed (drop-down menu) |
| Hide the "Not selected" option | No 🗢                                                                                                    |
| Do not analyse empty submits   | No 🗘                                                                                                    |
| Multiple choice values         |                                                                                                    |

Daha sonra, multiple choice values (çoklu seçenek değerleri) kısmına her satıra bir seçenek gelecek şekilde doldurunuz. Yanıtları girdikten sonra Save question (Soruyu kaydet) diyerek bu soruyu kaydediyoruz.

| Multiple choice values | I                             |
|------------------------|-------------------------------|
|                        |                               |
|                        |                               |
|                        |                               |
|                        | Use one line for each answer! |
| Position               | 1 🗢                           |
|                        | Save question Cancel          |

Daha sonra gelen ekrandan eklediğiniz soruyu görüntüleyebilir ve dilerseniz başka bir soru daha ekleyebilirsiniz.

# 5.9. Derse Forum Ekleme

Konu başlığının altına forum ekleyebilmek için istediğiniz konu başlığının altındaki Add an activity or resource'ye tıklayarak açılan pencereden Forum seçeneğine tıklayıp Add butonuna tıklayınız. Açılan sayfada Forum name (Forum adı) kısmından foruma isim verebilir, dilerseniz aşağıdaki kutuya açıklama da ekleyebilirsiniz. Forum type (Forum türü) kısmından forumun türünü belirleyebilirsiniz.

| Forum name                       | 0 | Soru-Cevap                                     |
|----------------------------------|---|------------------------------------------------|
| Description                      |   | ЪАт В I ≔ ≔ % % ∰ ⊠ № ∲ № ℓ н-9                |
|                                  |   | Ι                                              |
|                                  |   |                                                |
|                                  |   |                                                |
|                                  |   | .il                                            |
|                                  |   | Display description on course page 📀           |
| Forum type                       | 0 | Standard forum for general use                 |
|                                  |   | A single simple discussion                     |
|                                  |   | Each person posts one discussion               |
| <ul> <li>Availability</li> </ul> |   | Q and A forum                                  |
|                                  |   | Standard forum displayed in a blog-like format |
| Dura data                        |   | Standard forum for general use                 |

Daha sonra sayfanın en altına inip Save and return to course butonuna tıklayarak forumu ekleyebilirisiniz. Konular sayfası ekrana gelecektir, bu sayfadan eklediğiniz foruma tıklayarak forumun sayfasını açabilirsiniz. Gelen sayfadaki Add a new question (Yeni bir soru ekle)'a tıklayarak tartışma konusu ekleyebilirsiniz. Aşağıdaki gibi Subject (Konu) ve Message (Mesaj) kısmı doldurulup Post to forum (Foruma gönder) diyerek tartışma forumu başlatılabilir.

| Subject | 0 | Harf N  | ot Sister | ni Hakk  | kında.  |       |       |   |   |   |  |   |   |     |  |  |
|---------|---|---------|-----------|----------|---------|-------|-------|---|---|---|--|---|---|-----|--|--|
| Message | 0 | 1       | A۳        | в        | I       | I     | i≡    | ø | S | 4 |  | ş | ත | H-P |  |  |
|         |   | Bu der  | sin harf  | not sist | temi ne | edir? |       |   |   |   |  |   |   |     |  |  |
|         |   |         |           |          |         |       |       |   |   |   |  |   |   |     |  |  |
|         |   |         |           |          |         |       |       |   |   |   |  |   |   |     |  |  |
|         |   |         | I         |          |         |       |       |   |   |   |  |   |   |     |  |  |
|         |   |         |           |          |         |       |       |   |   |   |  |   |   |     |  |  |
|         |   |         |           |          |         |       |       |   |   |   |  |   |   |     |  |  |
|         |   | Deet to | 1         | 0        | ancol   | Adv   | anced |   |   |   |  |   |   |     |  |  |

Daha sonra gelen forumlar ekranında oluşturduğumuz soruya tıklarsak aşağıdaki ekran gelecektir. Bu ekranda görülen mesaja Reply (Yanıt)'a tıklanarak yanıt verilebilir.

| Soru-Cevap                                                    |                            |      |           |      |        |       |                     |
|---------------------------------------------------------------|----------------------------|------|-----------|------|--------|-------|---------------------|
| Harf Not Sistemi Hakkır                                       | ıda.                       |      |           |      |        |       |                     |
|                                                               |                            |      |           |      |        |       | Settings 💌          |
| Display replies in nested form 🗘                              | Move this discussion to \$ | Move |           |      |        |       |                     |
| Harf Not Sistemi Hakkında.<br>by Cihan UNAL - Friday, 2 Octob | per 2020, 1:28 PM          |      |           |      |        |       |                     |
| Bu dersin harf not sistemi nedi                               | ?                          |      |           |      |        |       |                     |
|                                                               |                            |      | Permalink | Edit | Delete | Reply | Export to portfolio |
|                                                               |                            |      |           | Ŀ    |        |       |                     |

## 5.10. Derse Duyuru Ekleme

Derse duyuru ekleyebilmek için dersin sayfasında üst tarafta yer alan Announcements (Duyurular)'a tıklayarak duyurular sayfasına girilir. Announcements sayfasında yer alan Add a new topic (Yeni bir konu ekle) diyoruz.

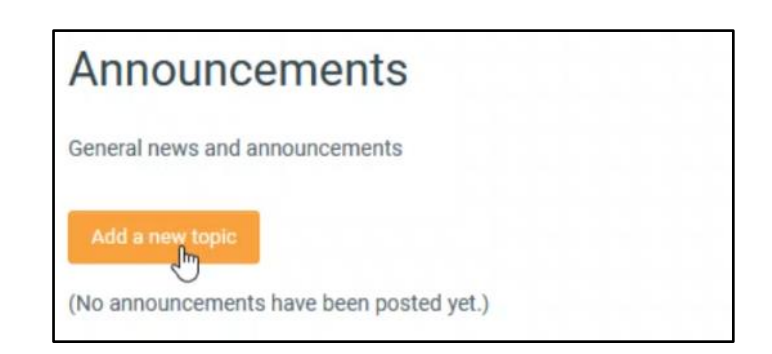

Daha sonra gelen ekranda Subject kısmına başlığı, Message kısmına duyurunun içeriğini yazdıktan sonra Post to forum diyerek duyurumuzu ekleyebiliriz.

| Subject | 0 | Vize Sınavı Hakkında                       |
|---------|---|--------------------------------------------|
| Message | θ | Ն A∗ B I ☱ ☱ % % 🗰 🖬 🖗 🗰 🖄 H-P             |
|         |   | Vize sınavında ilk 5 konudan sorumlusunuz. |
|         |   | Başarıları dilerim.  I                     |
|         |   |                                            |
|         |   |                                            |

## 5.11. Derse Ödev Ekleme

Konu başlığının altına Ödev ekleyebilmek için istediğiniz konu başlığının altındaki Add an activity or resource'a tıklayarak açılan pencereden Assignment (Ödev) seçeneğine tıklayıp Add butonuna tıklayınız.

Açılan sayfada Assignment Name kısmına ödevin adını, altındaki açıklama kısmına ödevin yönergelerini yazabilirsiniz. Daha sonra aşağı inip ödevle alakalı eklemeniz gereken dosya varsa aşağıda gösterildiğini gibi Files (Dosyalar) kısmına sürükleyip bırakarak ekleyebilirsiniz. Availability (Uygunluk) kısmından ödevinle ilgili tarihleri düzenleyebilirsiniz. Ödevin başlangıç, son teslim gibi tarihlerini ayarlayabilirsiniz.

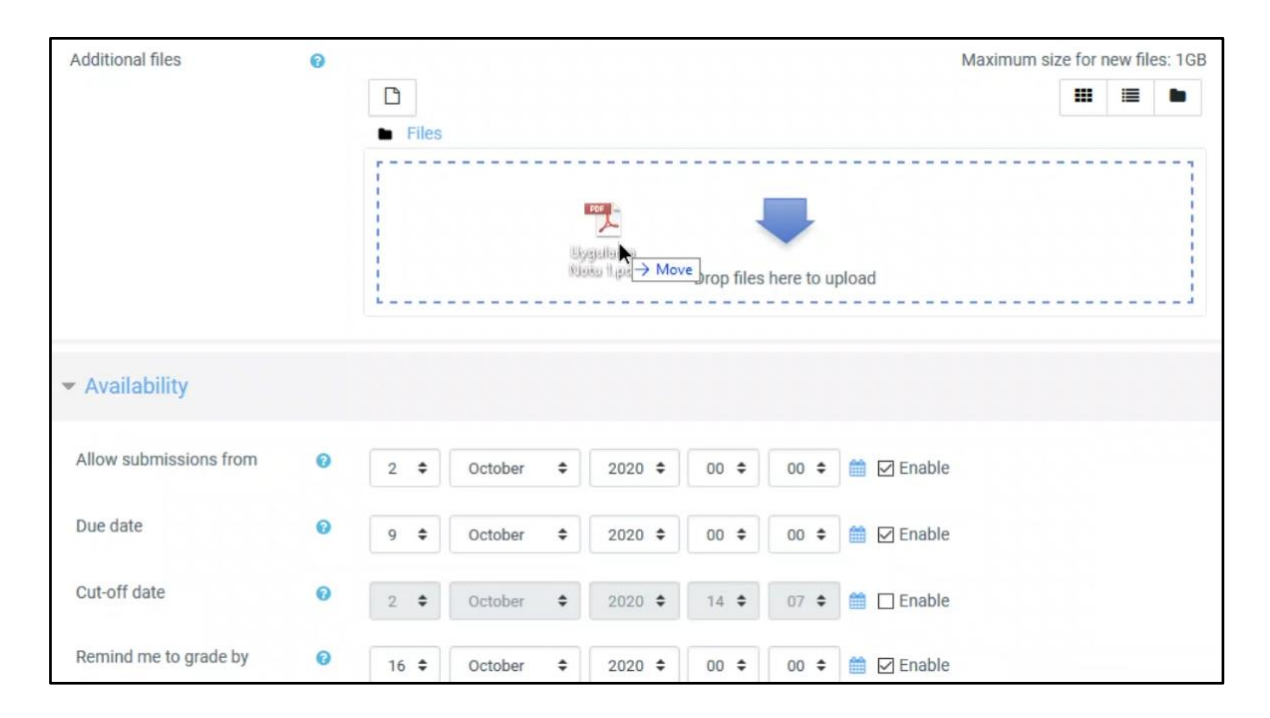

Öğrenciler Due date (Bitiş tarihi)'ten sonra ödev yükleyebilir ama "Geç yüklendi" notu belirir. Geç yüklemeler için son tarihi belirlemek için Cut-off date kullanılabilir. Cut-off date'ten sonra ödev yüklemek mümkün değildir. Remind me to grade by (Notlamam için hatırlat) ile ödevler teslim edildikten sonra belirlediğiniz tarihte ödevlere not vermeniz için hatırlatma yapar.

Availability kısmının altında Submission types (Gönderim türleri) yer alır. Buradan öğrencilerin yükleyeceği ödev dosyasının türünü belirleyebilirsiniz. File Submission (Dosya Gönderimleri) kutusunu işaretleyerek öğrencilerin dosya yüklemesine, Online text (Çevrimiçi metin kutusunu) işaretleyerek öğrencilerin direkt ödevlerini site üzerindeki kutuya yazmalarına olanak sağlayabilirsiniz. Online text işaretleyince aşağıda Word Limit (Kelime sınırı) seçeneği çıkacaktır, buradan çevrimiçi yazılacak metinin kelime sayısını sınırlayabilirsiniz. Maximum number of uploaded files (Azami dosya sayısı) ve Maximum submission size (Azami dosya büyüklüğü) aşağıdaki kısımlardan ayarlanabilmektedir. En alttaki kısımda ise Accepted file types (Kabul edilen dosya türünü) seçebilirsiniz (örneğin docx, pdf vb.)

| Submission types                    |        | 🗌 Online text 🛛 🖓 File submis | ssions |              |
|-------------------------------------|--------|-------------------------------|--------|--------------|
| Maximum number of uploaded<br>files | 9<br>2 | 20 🜩                          |        |              |
| Maximum submission size             | 0      | Site upload limit (1GB) 🗢     |        |              |
| Accepted file types                 | 0      |                               | Choose | No selection |

Daha sonra Grade (Not) bölümünde ödevlere nasıl not vereceğinize dair ayarları yapabilirsiniz. Type kısmında None (Yok), Point (Puan) ve Scale (Ölçek) seçenekleri mevcuttur. Burada Point'i seçiyoruz ve Maximum grade (Azami Puan) kısmına dilediğiniz puanı yazabilirsiniz.

| ➡ Grade |   |                             |  |
|---------|---|-----------------------------|--|
| Grade   | Ø | Type Point<br>Maximum grade |  |

Restrict Access (Erişimi kısıtla) seçeneği ile ödevleri bazı koşullar altında gizleyebiliriz. Aşağıda görülebileceği üzere Activity completion (Etkinlik tamamlama)'ı kullanarak belli bir etkinliği tamamlamadan bu ödevi göstermesini engelleyebiliriz, Date (Tarih)'i kullanarak belli bir tarih aralığı gelmeden ödevi göstermeyebiliriz, Grade'i kullanarak belli bir puana sahip olmayan öğrencilere bu ödevi göstermeyebiliriz, User profile (Kullanıcı profili)'ı kullanarak belli bir özelliklere sahip öğrencilerden ödev gizlenebilir, Restriction set (Kısıtlama dizisi) kullanılarak belli iç içe kullanılan kısıtlamalar ile ödev gizlenebilir.

|                     | Activity completion | Require students to complete<br>(or not complete) another          |  |
|---------------------|---------------------|--------------------------------------------------------------------|--|
| Restrict acces      |                     | activity.                                                          |  |
| Access restrictions | Date                | Prevent access until (or from)<br>a specified date and time.       |  |
|                     | Grade               | Require students to achieve a specified grade.                     |  |
| (                   | User profile        | Control access based on<br>fields within the student's<br>profile. |  |
|                     | Restriction set     | Add a set of nested                                                |  |
| Activity compl      |                     | logic.                                                             |  |

Activity completion (Etkinlik tamamlama) kısmında ödevlerin tamamlandığını belirten yeşil tikin hangi koşulda çıkacağı ayarlanabilir. Completion tracking (Tamamlama izleme) seçeneklerinden ilki "tamamlandığını belirtme", ikincisi "Öğrenciler manuel olarak tamamlanmış olarak işaretleyebilir", sonuncusu "Şartlar yerine getirilirse etkinliği tamamlandı olarak göster" olarak seçenekler vardır. Sonuncu seçenek seçildiği takdirde aşağıdaki işaretleme kutucukları belirecektir. En altta yer alan Students must submit to this activity to complete it (Öğrenci bu etkinliği tamamlayabilmesi için ödevini göndermiş olması gerekir) seçeneği işaretleyiniz.

| <ul> <li>Activity completion</li> </ul> | )<br>L | Do not indicate activity completion<br>Students can manually mark the activity as completed |
|-----------------------------------------|--------|---------------------------------------------------------------------------------------------|
|                                         |        | Show activity as complete when conditions are met                                           |
| Completion tracking                     | 0      | Show activity as complete when conditions are met 🗧                                         |
| Require view                            |        | Student must view this activity to complete it                                              |
| Require grade                           |        | Student must receive a grade to complete this activity 🥑                                    |
|                                         |        | Student must submit to this activity to complete it                                         |
| Expect completed on                     | 0      | 2                                                                                           |

Gerekli yerler düzenlendikten sonra sayfanın en altına inip Save and return to course butonuna tıklayarak dersin sayfasına dönebiliriz. Daha sonra eklediğimiz ödeve tıklarsak aşağıdaki ekranı görüntüleyebiliriz. View all submission (Tüm gönderileri gör) butonuna tıklayarak öğrencilerin göndermiş olduğu tüm ödevleri görebilirsiniz.

| Ödev 1                                        |                                     |
|-----------------------------------------------|-------------------------------------|
| Lütfen ekteki dokümanı indiriniz ve belirtile | n adımları uygulayınız.             |
| Uygulama Notu 1.pdf                           | 2 October 2020, 2:18 PM             |
| Grading summary                               |                                     |
| Hidden from students                          | No                                  |
| Participants                                  | 1                                   |
| Submitted                                     | 0                                   |
| Needs grading                                 | 0                                   |
| Due date                                      | Saturday, 10 October 2020, 12:00 AM |
| Time remaining                                | 7 days 9 hours                      |
|                                               |                                     |
|                                               | View all submissions Grade          |

# 5.12. Rol Değiştirme

Dersin sayfasının diğer rollerdeki kullanıcılar tarafından nasıl göründüğünü öğrenebilmek için sağ üst köşede adımızın yazdığı yere tıkladığımızda açılan menünün en altındaki Switch role to.. (Rolü değiştir) butonuna tıklıyoruz.

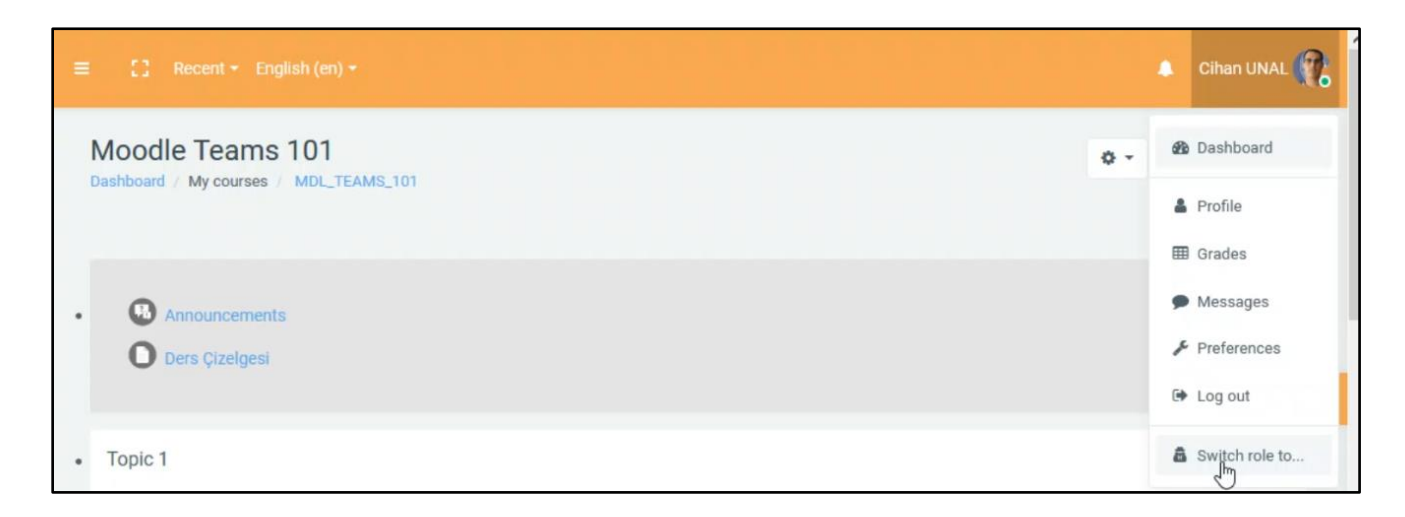

Tıkladığımızda aşağıdaki ekran gelecektir. Buradaki seçenekler sırayla Nonediting teacher (Düzenleme yapamayan öğretmen), Student (Öğreci), ve son olarak Guest (Ziyaretçi) şeklindedir.

| SI   | witch        | role to                                                            |  |
|------|--------------|--------------------------------------------------------------------|--|
| Cho  | ose a role t | to get an idea of how someone with that role will see this course. |  |
| Plea | ase note tha | at this view may not be perfect (See details and alternatives).    |  |
|      | Non-editing  | a teacher                                                          |  |
|      | Student      |                                                                    |  |
|      | Guest        |                                                                    |  |
| C    | ancel        |                                                                    |  |

Buradan dilediğimiz rolü seçerek o rolün gözünden dersimizin sayfasını görüntüleyebiliriz. Student seçeneğini seçtiğimiz zaman öğrencilerin gözünden görüntüleyebiliriz. Kendi rolümüze geri dönmek için yine sağ üstteki ismimizin olduğu butona tıklıyoruz, daha sonra en altta yer alan Return to my normal role (Normal rolüme geri dön) diyerek geçiş yapabiliriz.

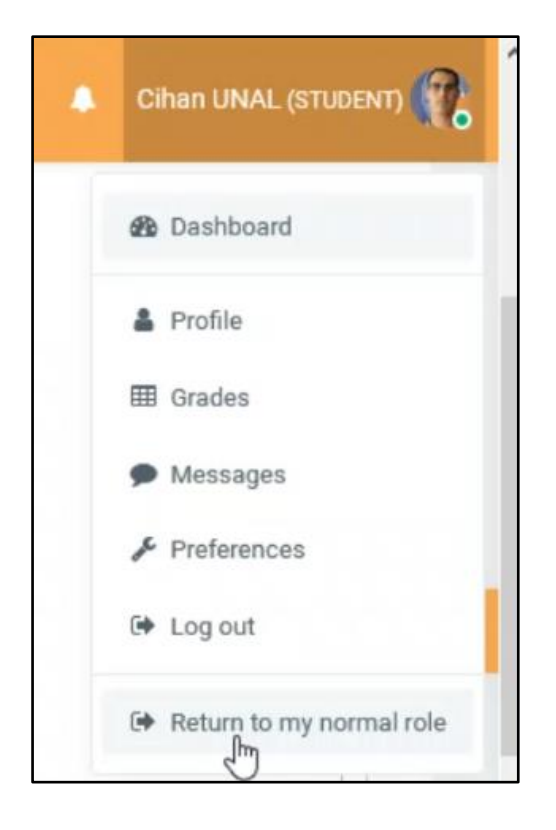

## 6. Sınav Oluşturma

Moodle'daki sayfamıza sınav ekleyebilmek için diğer bütün adımlarda yaptığımız gibi sağ üstte yer alan Turn on editing butonuna tıklıyoruz. Sınav eklemek istediğiniz konu altındaki Add an activity or resource'ye tıklayarak açılan pencereden Quiz (Sınav) seçeneğine tıklayıp Add butonuna tıklayınız. Açılan sayfanın sağındaki Expand all butonuna tıklayınız. Name kısmına sınavın adını, Description kısmına sınavın yönergelerini yazabilirsiniz.

Timing bölümünde Open the quiz seçeneği ile sınavın başlangıç tarihini, Close the quiz seçeneği ile sınavın bitiş tarihi belirlenebilir. Time limit (Süre limiti)'in yanındaki kutucuk işaretlenirse sınav için belli bir süre kısıtlaması ayarlanabilir. When time expires kısmından süre dolduğunda ne yapılacağına karar verebilirsiniz. İlk seçenek en çok kullanılan seçenektir. Bu seçenek süre dolduğu zaman o ana kadar cevaplanmış sorularla birlikte sınav otomatik olarak gönderilir.

| inning            |   |                                                                                             |   |
|-------------------|---|---------------------------------------------------------------------------------------------|---|
| Open the quiz     | 0 | 5 \$ October \$ 2020 \$ 10 \$ 30 \$ ∰ ☑ Enable                                              |   |
| Close the quiz    |   | 5 ♦ October ♦ 2020 ♦ 11 ♦ 30 ♦ m ⊠ Enable                                                   |   |
| Time limit        | 0 | 3 minutes 	➡ ☑ Enable                                                                       |   |
| When time expires | 0 | Open attempts are submitted automatically                                                   | ÷ |
|                   |   | Open attempts are submitted automatically                                                   |   |
|                   |   | There is a grace period when open attempts can be submitted, but no more questions answered |   |
|                   |   | Attempts must be submitted before time expires, or they are not counted                     |   |

Aşağıdaki Grade bölümünden Grade to pass kısmında geçme notunu ayarlayabilirsiniz. Attemps allowed kısmından sınavı kaç kere yapma hakkına sahip olduklarını ayarlayabilirsiniz. Layout bölümündeki New page kısmından her sayfada kaç soru görüneceği ayarlanabilir. Navigation method kısmından soruların sırayla mı yoksa öğrencilerin istedikleri gibi görüntüleyebileceklerini seçebilirsiniz. Free (Serbest) seçeneği öğrencilere soruları atlayarak istedikleri gibi çözmesine izin verirken, Sequential (Ardışık) seçeneği ise bir soruyu çözmeden diğerine geçme şansı tanımıyor.

| ✓ Grade           |     |                  |    |
|-------------------|-----|------------------|----|
| Grade category    | 0   | Uncategorised \$ |    |
| Grade to pass     | 0   |                  |    |
| Attempts allowed  |     | 1 \$             |    |
| 1                 |     |                  |    |
|                   |     |                  |    |
| New page          | 0   | Every question   | \$ |
| Navigation method | ! 🔞 | Free             |    |
| Show less         |     | Free Sequential  |    |

Aşağıda yer alan Question behaviour (Soru davranışı) bölümündeki Shuffle within question seçeneği ile her öğrenciye soruların sırası karıştırılmış olarak görünmesi sağlanabilir. Onun altındaki seçenekte otomatik olarak seçilmiş olan Deferred feedback (Ertelenmiş geribildirim) seçeneği ile soru cevaplarının sonradan açıklanmasını seçebilirsiniz.

Review options (İnceleme Seçenekleri) kısmından sınav sonrası ayarlarını yapabilirsiniz. Immediately after the attempt (tamamladıktan hemen sonra), Later, while the quiz is still on (Sonra, sınav hala devam ederken)ve After the quiz is closed (Sınav kapandıktan sonra) başlıkları altında yer alan kutucuklardan aşağıdaki resimdeki gibi olmalıdır. Marks (Puanlar) seçeneği sadece sınav kapandıktan sonra görüntülenebilecek şekilde ayarlanmıştır aşağıda.

| During the attempt       | Immediately after the attempt | Later, while the quiz is still op |
|--------------------------|-------------------------------|-----------------------------------|
| 🗹 The attempt 😧          | The attempt                   | The attempt                       |
| ✓ Whether correct ②      | ✓ Whether correct             | Whether correct                   |
| 🗹 Marks 😧                | Marks                         | Marks                             |
| Specific feedback 📀      | Specific feedback             | Specific feedback                 |
| 🖂 General feedback 🝞     | General feedback              | General feedback                  |
| 🗹 Right answer 🝞         | Right answer                  | Right answer                      |
| Overall feedback 🕜       | Overall feedback              | Overall feedback                  |
| After the quiz is closed |                               |                                   |
| The attempt              |                               |                                   |
| Whether correct          |                               |                                   |
| Marks                    |                               |                                   |
| Specific feedback        |                               |                                   |
| General feedback         |                               |                                   |
| Right answer             |                               |                                   |
| Overall feedback         |                               |                                   |

Extra restriction on attemps bölümünde yer alan kısımdan dilerseniz sınava girerken şifre girilmesini zorunlu kılabilirsiniz. Aşağıdaki resimde olan Availability kısmından sınavın görünüp görünmeyeceğini seçebilirsiniz. Göster deseniz bile sınav tarihi ve saati gelene kadar soru içerikleri değil, sadece sınavın adı dersin sitesinde görünecektir. Eğer grup oluşturduysanız sınavı gruplara bölebilirsiniz.

| 0 | Hide from students 🗢 |
|---|----------------------|
|   |                      |
| 0 |                      |
| 0 | No groups 🗢          |
|   | 0                    |

Restrict Access kısmındaki ayarları 5.11 Derse Ödev Ekleme başlığında detaylıca anlatılmıştır. Oraya bakılarak gerekli ayarlamalar yapılabilir.

| <ul> <li>Restrict access</li> </ul> |                 |
|-------------------------------------|-----------------|
| Access restrictions                 |                 |
|                                     | None            |
|                                     | Add restriction |
|                                     |                 |

Daha sonra sayfanın en altına inip Save and return to course butonuna tıklayarak sınavı ekleyebilirisiniz.

### 6.1. Sınava Yeni Soru Ekleme

Var olan bir sınava yeni bir soru ekleyebilmek için oluşturduğunuz sınava tıklayınız. Açılan sayada aşağıdaki resimdeki gibi Edit quiz (Sınavı düzenle) butonuna tıklayınız. Eğer Edit quiz butonu yoksa, sağ üst köşede yer alan ayarlar butonuna tıklayınız ve oradan Edit quiz'e tıklayınız.

| ſ |                                                             | <b>0</b> - |
|---|-------------------------------------------------------------|------------|
|   | Vize sınavı                                                 |            |
|   | Bu sınav 3 sorudan oluşmaktadır. Sınav süreniz 3 dakikadır. |            |
|   | Attempts allowed: 1                                         |            |
|   | This quiz closed on Monday, 5 October 2020, 11:30 AM        |            |
|   | Time limit: 3 mins                                          |            |
|   | Edit quiz                                                   |            |

Açılan sayfada sağ tarafta yer alan Maximum grade kısmından sınavdan alınabilecek azami puanı yazıp yanında yer alan Save (Kaydet) butonuna tıklayınız. Aşağıdaki Shuffle kutucuğunu işaretleyerek sınav sorularının sırası karışmış bir şekilde öğrencilere gösterilir.

| Editing          | quiz: Vize sınavı®    |               |                     |
|------------------|-----------------------|---------------|---------------------|
| Questions: 0   1 | his quiz is closed    | Maximum grade | 15.00 Save          |
| Repaginate       | Select multiple items | Т             | otal of marks: 0.00 |
|                  |                       |               |                     |
| 1                |                       |               | Shuffle 🔞           |
|                  |                       |               | Add 🗸               |
|                  |                       | + a new       | question            |
|                  |                       | + from q      | uestion bank        |
|                  |                       | + a rando     | om question         |
|                  |                       |               |                     |

Soru eklemek için ekranın sağındaki Add (Ekle) butonuna tıklayınız. Menüden "a new question" (yeni bir soru) butonuna tıklayın ve açılan pencereden eklemek istediğiniz soru türünü seçip Add butonuna tıklayınız. Aşağıdaki örnekte Multiple choice seçilmiştir. Aşağıdaki resimde göründüğü gibi Category kısmında, ekleyeceğimiz sorunun hangi kategoride gösterileceğini seçiniz. Daha sonra Question name kısmına sorunuzun adını yazınız ve Question text (Soru metni) kısmına öğrencilere görünecek soruyu yazınız.

| Adding a Mu   | Itiple o | choice question •                                                       |            |
|---------------|----------|-------------------------------------------------------------------------|------------|
|               |          |                                                                         | Expand all |
| ▼ General     |          |                                                                         |            |
| Category      |          | Default for Vize sınavı 🗢                                               |            |
| Question name | 0        | Soru                                                                    |            |
| Question text | 0        | ҄҄҄ А - В I ≔ ⊨ % % 🗰 🖬 🕯 🖢 🖓 н.9                                       |            |
|               |          | , bilgisayarın neyi nasıl yapması gerektiğini belirleyen programlardır. |            |
|               |          |                                                                         |            |
|               |          | I                                                                       |            |
|               |          |                                                                         |            |
|               |          |                                                                         |            |

Altında yer alan Default mark ile sınavdan alınacak puan belirlenir. Aşağıdaki resimdeki ilk kısımda sorunun kaç tane doğru cevabı olduğu belirlenir. One answer only tek bir doğru cevabı olduğunda kullanılan seçenektir. Shuffle the choices seçeneği ile soru şıklarının yerlerinin rastgele gösterilmesini sağlayabilirsiniz.

| One or multiple answers? | One answer only      | \$ |
|--------------------------|----------------------|----|
|                          | Shuffle the choices? | 0  |

Aşağıdaki Answer bölümünden sorunun şıklarını belirleyebilirsiniz. Aşağıdaki resimde görüldüğü gibi Choice 1, Choice 2 ve diğer kutulara şıklarınızı yazınız. Doğru şık hangisi ise, Choice 3'te olduğu gibi Grade kısmındaki None yazısına tıklanır ve bu şıkkın değerinin 100% olduğu seçilir ve diğer şıkların Grade değeri None olarak bırakılır.

| Choice 1 |   | 1        | A-         | В | I | ≡  | j= | ø  | 53 | 4   |   |   | ٩ |   | H-P |     |
|----------|---|----------|------------|---|---|----|----|----|----|-----|---|---|---|---|-----|-----|
|          |   | Veriler  |            |   |   |    |    |    |    |     |   |   |   |   |     | al  |
| Grade    | G | None     | ¢          |   |   |    |    |    |    |     |   |   |   |   |     |     |
| Feedback |   | 1        | A•         | в | I | ≔  | Ħ  | 90 | 53 | 46  |   | Ð | • | 仓 | H-P |     |
|          |   |          |            |   |   |    |    |    |    |     |   |   |   |   |     | .11 |
|          |   |          |            |   |   |    |    |    |    |     |   |   |   |   |     |     |
| Choice 2 |   | 1        | <b>A</b> ▼ | В | I | i= | I  | %  | 53 | цį, |   |   | • | ත | H-P |     |
|          |   | Bilgiler |            |   |   |    |    |    |    |     |   |   |   |   |     | .1  |
| Grade    |   | None     | ¢          |   |   |    |    |    |    |     |   |   |   |   |     |     |
| Feedback |   | 1        | A▼         | в | I | I  | Ħ  | ø  | 5  | 46  |   | R | Ŷ | む | H:P |     |
|          |   |          |            |   |   |    |    |    |    |     |   |   |   |   |     | ,d  |
|          |   |          |            |   |   |    |    |    |    |     |   |   |   |   |     |     |
| Choice 3 |   | ٦        | A▼         | B | I | ≔  | i= | ø  | 53 | ų,  | • |   | Ŷ |   | H-P |     |
|          |   | Komut    | lar        |   |   |    |    |    |    |     |   |   |   |   |     | .d  |
| Grade    | 6 | 100%     | ¢          |   |   |    |    |    |    |     |   |   |   |   |     |     |
| Feedback |   |          |            |   |   |    |    |    |    |     |   |   |   |   |     |     |

Combined feedback bölümünü öğrencinin yanıtına göre feedback vermek isterseniz kullanabilirsiniz. Gerekli ayarlar yapıldıktan sonra en alta inip Save changes (Değişiklikleri kaydet)'e tıklıyoruz ve bu sorumuzu kaydetmiş oluyoruz. Aşağıdaki örnekte True/False (Doğru yanlış) tipi soru ekleme gösterilecektir. Yukarıdaki soru oluşturma adımları tekrarlandıktan sonra açılan pencereden True/False'u seçtikten sonra Add butonuna tıkladığınızda aşağıdaki ekran görünecektir. Buradan Category kısmından hangi kategori için soru hazırlıyorsanız onu seçiniz yine. Question name ve Question text aşağıdaki resimdeki gibi doldurulur.

| Adding a Tru  | ue/Fals | e question@                                               |                |
|---------------|---------|-----------------------------------------------------------|----------------|
|               |         |                                                           | ▼ Collapse all |
| ▼ General     |         |                                                           |                |
| Category      |         | Default for Vize sinavi (1)                               |                |
| Question name | 9       | Soru                                                      |                |
| Question text | 9       | Ъ Ат В I ☱ ☱ % % ∰ ⊠ № ∲ № ᠿ н-9                          |                |
|               |         | Blu-Ray, manyetik depolama aygıtlarına örnek verilebilir. |                |

Default mark kısmına bu sorudan alınabilecek azami puan yazılır. Aşağıda yer alan Correct answer (Doğru cevap) kısmından sorunun cevabı belirlenir. Sorunuzun cevabı doğru ise True, yanlış ise False seçilir.

| Correct answer                    | False 🖨 |
|-----------------------------------|---------|
|                                   | False   |
| Feedback for the response 'True'. | True    |

Gerekli ayarlar yapıldıktan sonra en alta inip Save changes'e tıklıyoruz ve bu sorumuzu kaydetmiş oluyoruz. Bu iki soruyu ekledikten sonra Editing quiz sayfası aşağıdaki gibi görünecektir. Sağ üst köşede sınavdan alınabilecek azami puan daha önce belirlediğimiz gibi 15'tir. Ancak eklediğimiz sorular 5'er puanlık olduğu için toplam puan 10 olarak görünüyor. Bunu 15'e tamamlamak adına bir soru daha eklemelisiniz.

| estions: 2   1 | This quiz is closed                                                | Maximum grade | 1   | 5.00     | Save        |
|----------------|--------------------------------------------------------------------|---------------|-----|----------|-------------|
| Repaginate     | Select multiple items                                              | μğ            | Tot | al of    | marks: 10.0 |
| 1              |                                                                    |               |     |          | Shuffle 💡   |
| Page 1         |                                                                    |               |     |          | Add 🔻       |
|                | E Soru, bilgisayarın neyi nasıl yapması gerektiğini belirleyen pr  | ogramlardır.  | 2 1 | <u>î</u> | 5.00 🥒      |
| Page 2         |                                                                    |               |     |          | Add 🔻       |
| <b>+</b> 2     | 🐽 💠 Soru Blu-Ray, manyetik depolama aygıtlarına örnek verilebilir. | G             | 2 1 | 0        | 5.00 🥒      |

Yeterli soru sayısına ulaştıktan sonra dersin sayfasına dönebilirsiniz. Dersin sayfasında sınavımız aşağıdaki resimdeki gibi görünecektir.

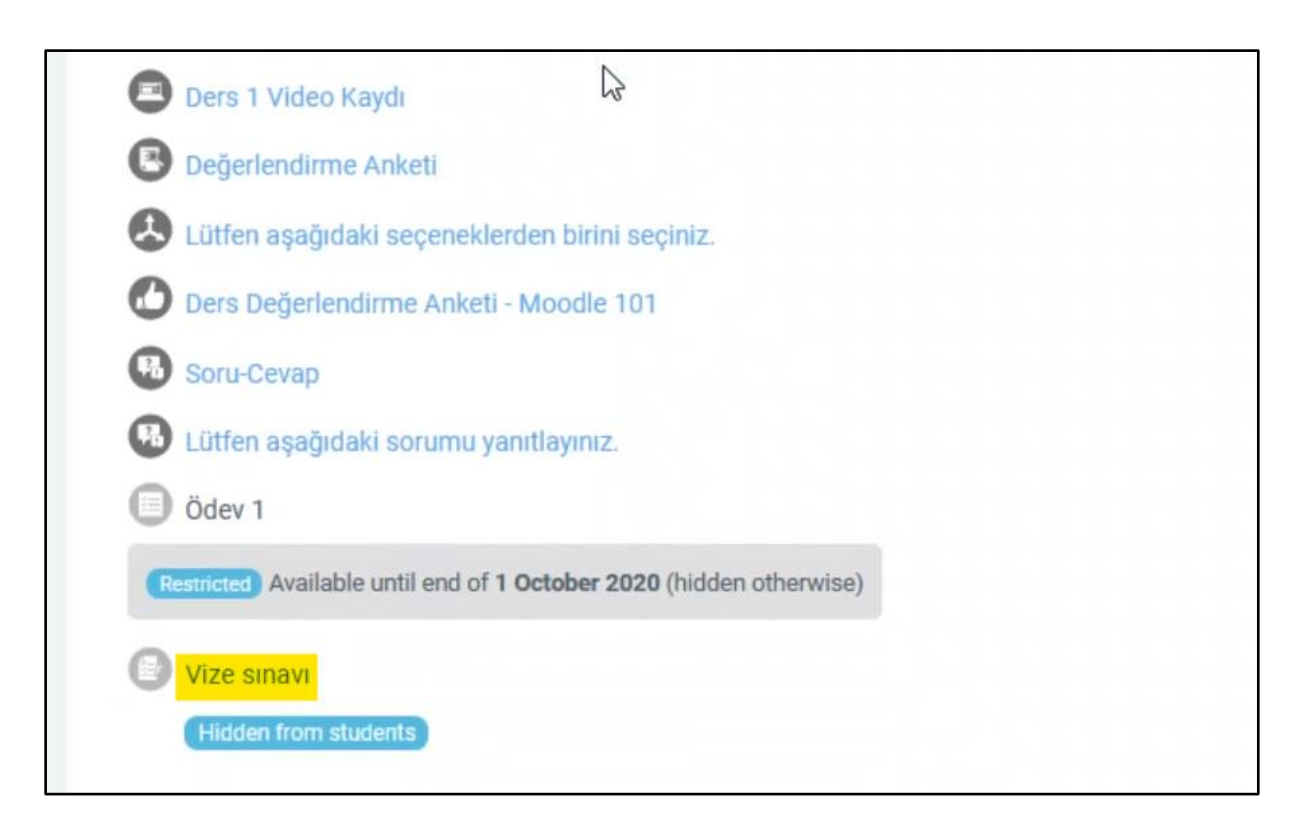

Eklediğimiz sınavın bağlantısına (Vize sınavı) tıklarsanız aşağıdaki ekran açılacaktır. Burada sınavın adı ve yazdığınız yönergeler görünecektir. Sağ üst taraftaki ayarlar simgesine tıklayıp açılan menüden Preview butonuna tıklarsanız sınavın öğrencilere nasıl görüneceğini görüntüleyebilirsiniz.

|                                                             | ۵ <del>،</del>  |
|-------------------------------------------------------------|-----------------|
| Vize sınavı                                                 | Edit settings   |
| Bu sınav 3 sorudan oluşmaktadır. Sınav süreniz 3 dakikadır. | Group overrides |
|                                                             | User overrides  |
| Attempts allowed: 1                                         | Edit quiz       |
| This quiz closed on Monday, 5 October 2020, 11:30 AM        | Q Preview       |
| Time limit: 3 mins                                          | Results         |
| Probability of the second                                   | Grades          |
| Back to the course                                          | Responses       |

Gelen ekranda aşağıdaki resimdeki gibi sınavın 3 dakika süreceğini, başladıktan sonra duraklama imkanı olmadığı gibi önemli uyarıları verip Start attempt butonuna basmanızı bekliyor.

| Vize sınavı                                      |                                                                                                    |                 |
|--------------------------------------------------|----------------------------------------------------------------------------------------------------|-----------------|
| Bu sınav 3 sorudan oluşmaktadır. Sınav süreniz 3 | 3 dakikadır.                                                                                                    |                 |
| Time limit                                       |                                                                                                    |                 |
| Your a<br>paused                                 | ttempt will have a time limit of 3 mins. When you start, the timer will begin to count dow<br>d. You must finish your attempt before it expires. Are you sure you wish to start now? | n and cannot be |
|                                                  | Start attempt Cancel                                                                                                    |                 |

Sorular rastgele gösterildiği için ilk soru aşağıdaki gibi gelmiştir. Öğrenci soruyu okuduktan sonra yanıtlayabilir, daha sonra sağ alttaki Next page (Sonraki sayfa) butonuna tıklayarak bir sonraki soruya geçebilir.

| Moodle Teams 10                       | 1                                                             | - ,                                                                                           |
|---------------------------------------|---------------------------------------------------------------|-----------------------------------------------------------------------------------------------|
| You can preview<br>would be blocke    | this quiz, but if this were a real attempt, you<br>d because: | Quiz navigation          1       2       3         Finish attempt         Start a new preview |
| Question <b>1</b><br>Not yet answered | Blu-Ray, manyetik depolama aygıtlarına örnek verilebilir.     |                                                                                               |
| Marked out of 5.00                    | Select one:                                                   |                                                                                               |
| Edit question                         | False                                                         |                                                                                               |
|                                       | Next page                                                     |                                                                                               |

Son soru aşağıdaki resimdeki gibi görünecektir. Bu soruyu da çözdükten sonra aşağıda yer alan Finish attempt butonuna tıklayarak sınavını bitirebilirler.

| Moodle Teams 101                                                           |                                                                       |                               |                                                |
|----------------------------------------------------------------------------|-----------------------------------------------------------------------|-------------------------------|------------------------------------------------|
| Dashboard / My courses / MDL_                                              | TEAMS_101 / Topic 1 / Vize sinavi /                                   | Preview                       | Quiz navigation                                |
| You can preview to<br>would be blocked<br>This quiz is not currently avail | this quiz, but if this wer<br>I because:<br><sup>Iable</sup>          | e a real attempt, you         | 1   2   3   Finish attempt Start a new preview |
| Question <b>3</b><br>Not yet answered<br>Marked out of 5.00                | , bilgisayarın neyi nasıl ya<br>programlardır.                        | apması gerektiğini belirleyen |                                                |
| Edit question                                                              | Select one:<br>a. Komutlar<br>b. Veriler<br>c. Bilgiler<br>d. Hiçbiri | ¢                             |                                                |
|                                                                            |                                                                       | Finish attempt                |                                                |

Finish attempt'e tıkladıktan sonra aşağıdaki resimdeki sayfa gelecektir. Hangi soruların yanıtlandığını gösteriyor. Ayrıca Return to attempt'e tıklarsanız son sorunuza dönüp düzeltme yapabilirsiniz. Son sorudan öncekileri değiştirme engellenecek şekilde ayarlanmıştı sınavımız. Eğer düzeltme yapılmayacaksa en alttaki Submit all and finish butonuna tıklanır, küçük bir uyarı penceresi ile teslim edildikten sonra düzeltme yapılamayacağı uyarısı gelir ekrana ve onaylaması istenir. Açılan pencereden tekrar Submit all and finish'e tıklanarak onaylanır sınav teslim edilir.

| Vize sınavı<br>Summary of atte | mpt                                                         |
|--------------------------------|-------------------------------------------------------------|
| Question                       | Status                                                      |
| 1                              | Answer saved                                                |
| 2                              | Answer saved                                                |
| 3                              | Answer saved                                                |
|                                | Return to attempt                                           |
| This att                       | empt must be submitted by Monday, 5 October 2020, 11:30 AM. |
|                                | Submit all and finish                                       |

# 6.2. Sınav Havuzu için Kategori Oluşturma

Kategori oluşturmak için dersin sayfasına girilir ve aşağıdaki resimdeki gibi sağ üstte yer alan ayarlar butonuna tıklanır, açılan menüden More (Daha fazla) butonuna tıklanır.

| ≡ 【】 Recent + English (en) +                            | 🔔 Cih             | an UNAL 🕜 |
|---------------------------------------------------------|-------------------|-----------|
| Moodle Teams 101 Dashboard / My courses / MDL_TEAMS_101 | 🕸 👻 Turn e        | diting on |
|                                                         | 🗘 Edit settings   |           |
|                                                         | 🛷 Turn editing on |           |
| Announcements                                           | Course completion |           |
| O Ders Çizelgesi                                        | T Filters         |           |
|                                                         | 🏟 Gradebook setup | <         |
| • Topic 1                                               | n Outcomes        | ^         |
| Ders Notu 1                                             | 🚡 Backup          |           |
| Doğu Akdeniz Üniversitesi Resmi Websitesi               | 1 Restore         |           |
| Moodle 101 - Ders 1                                     | 1 Import          |           |
| Doğu Akdeniz Üniversitesi Tanıtım Filmi 2020            | ← Reset           |           |
| Ders 1 Video Kaydı                                      | 🏟 More]հղ         |           |
| 🕒 Değerlendirme Anketi                                  | U                 |           |

Açılan sayfanın en altında yer alan Question bank (Soru bankası) bölümünden Categories butonuna tıklayınız.

| Badges        | Manage badges<br>Add a new badge |  |
|---------------|----------------------------------|--|
| Question bank | Questions                        |  |
|               | Categories                       |  |
|               | Import                           |  |
|               | Export                           |  |

Tıkladıktan sonra açılan sayfa aşağıdaki gibi görünecektir. Parent category (Ana kategori) kısmından seçiminizi yapınız. Name kısmına oluşturacağımız kategorinin adını yazınız. Daha sonra en alttaki Add category (Kategori ekle) butonuna tıklayınız.

| <ul> <li>Add category</li> </ul> |   |                                           |
|----------------------------------|---|-------------------------------------------|
| Parent category                  | 0 | Top for MDL_TEAMS_101 Moodle Teams 101 \$ |
| Name                             | 0 | MDL_TMS_101_Vize_Soru_Bankası             |
| Category info                    |   | ЪАт В I ≔ ј≡ % % ∰ Ган-р                  |
|                                  |   | 1                                         |
|                                  |   |                                           |
|                                  |   |                                           |
|                                  |   |                                           |
| ID number                        | 0 | I                                         |
|                                  |   |                                           |
|                                  |   | Add category                              |

Bu şekilde kategorimizi oluşturmuş bulunuyoruz. Artık bu oluşturulan kategoriye sınavlar ekleyebilir, daha sonra kullanabiliriz.

## 6.3. Kategori Altında Sınav Oluşturma

Kategori oluşturmak için dersin sayfasına girilir ve ekranın sağ üstte yer alan ayarlar butonuna tıklanır, açılan menüden More butonuna tıklanır. Açılan sayfanın en altında yer alan Question bank (Soru bankası) bölümünden Questions (Sorular) butonuna tıklayınız. Açılan sayfa aşağıdaki gibi görünecektir.

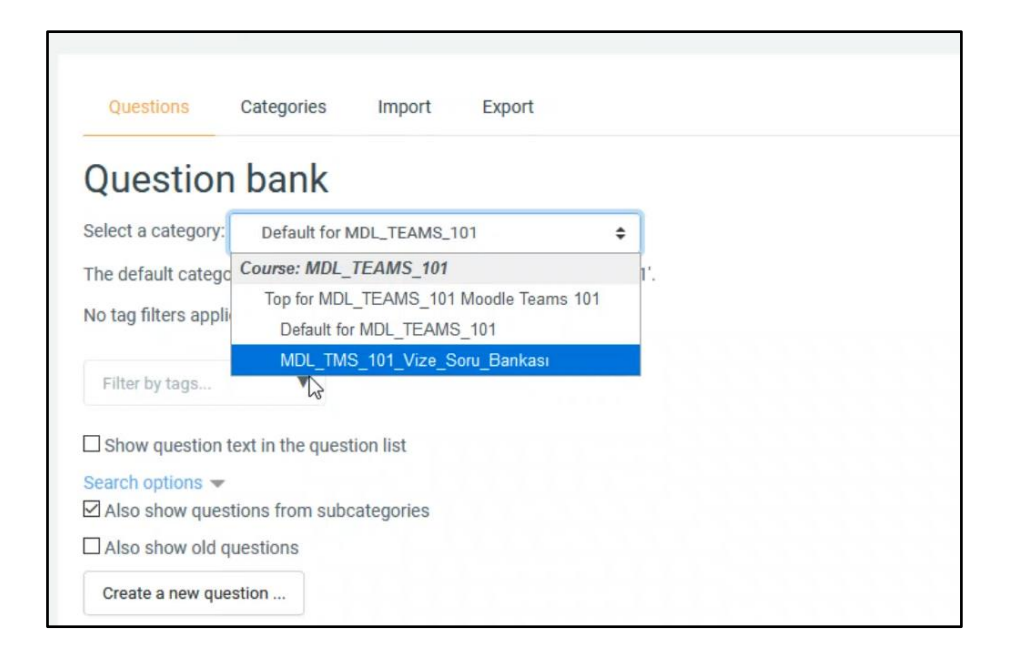

Select a category yazan yerden soruları ekleyeceğimiz, daha önce oluşturduğumuz kategoriyi seçiyoruz. Kategoriyi seçtikten sonra 1-2 saniye içinde sayfa yenilenecektir, yenileme işleminden sonra en alttaki Create a new question (Yeni bir soru oluştur) butonuna tıklayınız. Açılacak penceren eklemek istediğiniz soru türünü seçip 6.1. Sınava Yeni Soru Ekleme başlığındaki adımları tekrarlayarak istediğiniz soruyu ekleyiniz. İstediğiniz miktarda soruyu ekledikten sonra sayfa aşağıdaki gibi görünecek, sorular en altta olduğu gibi listelenecektir.

| Question bank                              |            |                                       |                                       |
|--------------------------------------------|------------|---------------------------------------|---------------------------------------|
| Select a category: MDL_TMS_101_Vize_Soru_E | ankası (3) | \$                                    |                                       |
| No tag filters applied                     |            |                                       |                                       |
| Filter by tags                             |            |                                       |                                       |
| □ Show question text in the question list  |            |                                       |                                       |
| Search options 👻                           |            |                                       |                                       |
| Also show questions from subcategories     |            |                                       |                                       |
| Also show old questions                    |            |                                       |                                       |
| Create a new question                      |            |                                       |                                       |
| create a new question                      |            |                                       |                                       |
| Question                                   | Actions    | Created by                            | Last modified by                      |
| Question name / ib humber                  |            | Cihan UNAI                            | Cihan UNAL                            |
| LI 🗄 Soru                                  | Edit 🔻     | 5 October 2020, 4:25 PM               | 5 October 2020, 4:25 PM               |
| □ ☷ Soru                                   | Edit 🔻     | Cihan UNAL<br>5 October 2020, 4:27 PM | Cihan UNAL<br>5 October 2020, 4:27 PM |
| 🗆 💀 Soru                                   | Edit 🕶     | Cihan UNAL<br>5 October 2020, 4:28 PM | Cihan UNAL<br>5 October 2020, 4:28 PM |
| With sected:                               |            |                                       |                                       |
|                                            |            |                                       |                                       |

# 6.4. Soru Havuzundan Rastgele Soru Seçmek

Daha önceden oluşturduğumuz bir sınava soru havuzundan rastgele soru seçmek için öncelikle dersin sayfasına girip aşağıdaki resimdeki gibi oluşturduğumuzun sınava tıklıyoruz.

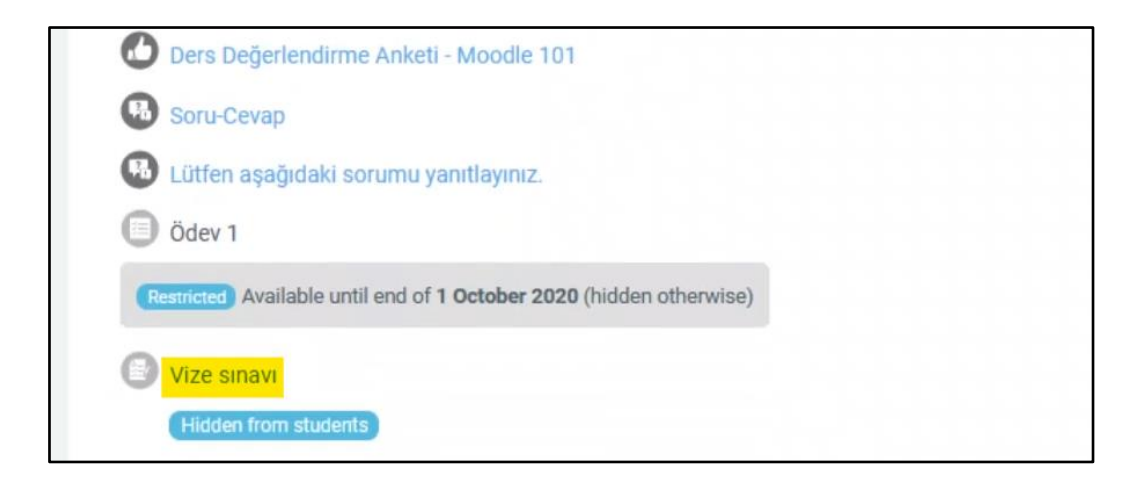

Açılan sayfada aşağıdaki Edit quiz butonuna tıklayınız. Tıkladıktan sonra açılan sayfa aşağıdaki resimdeki gibi görünecektir. Sağdaki Add butonuna tıklayıp açılan menüden a random question butonuna tıklıyoruz.

| uestions: 0   1 | his quiz is closed    | Maximum grade 15. | 00 Save        |
|-----------------|-----------------------|-------------------|----------------|
| Repaginate      | Select multiple items | Tota              | l of marks: 0. |
| /               |                       | Ε                 | 3 Shuffle 🔞    |
|                 |                       |                   | Add 🝷          |
|                 |                       | + a new que       | stion          |
|                 |                       |                   |                |

Tıkladıktan sonra aşağıdaki pencere görünecektir. Buradan soruyu seçmek istediğimiz kategoriyi seçiyoruz. Kategorimizi seçtikten sonra 1-2 saniyeliğine sayfa yenilecektir ve o kategoriye ait sorular listelenecektir.

| Existing category | New cate          | egory                                  |   |  |
|-------------------|-------------------|----------------------------------------|---|--|
| Category          |                   | Default for MDL_TEAMS_101              | ÷ |  |
|                   |                   | Quiz: Vize sınavı                      |   |  |
|                   |                   | Top for Vize sınavı                    |   |  |
|                   |                   | Default for Vize sinavi                |   |  |
| Tags              | 0                 | Course: MDL_TEAMS_101                  |   |  |
|                   |                   | Top for MDL_TEAMS_101 Moodle Teams 101 |   |  |
|                   |                   | Default for MDL_TEAMS_101              |   |  |
|                   |                   | MDL_1WIS_101_VI2e_3010_Dankasi (3)     |   |  |
| Number of randor  | n questions       | 1 🗢                                    |   |  |
| Questions matchi  | ng this filter: 0 |                                        |   |  |
|                   |                   |                                        |   |  |
|                   |                   |                                        |   |  |

Kategoriyi seçtikten sonra ekran aşağıdaki resimdeki gibi görünecektir. Aşağıdaki Number of random questions kısmından kaç tane rastgele soru seçileceği belirlenir. Burada eğer 2 seçilirse, 3 soru arasından her bir öğrenciye rastgele ikişer soru gösterilecektir.

| Category        |                    | MDL_TMS_    | 101_Vize_Soru_ | Bankası (3)     | ÷ |  |
|-----------------|--------------------|-------------|----------------|-----------------|---|--|
|                 |                    | Include que | stions from su | ocategories too |   |  |
| Tags            | 0                  | Any tags    |                |                 |   |  |
|                 |                    | Search      | •              |                 |   |  |
| Number of rando | m questions        | 2 🗘         | €,             |                 |   |  |
| Questions match | ing this filter: 3 |             |                |                 |   |  |
| < 1 D           | >                  |             |                |                 |   |  |
| i≘ Soru         |                    |             |                |                 |   |  |
| ŧ≘ Soru         |                    |             |                |                 |   |  |
| •• Soru         |                    |             |                |                 |   |  |

Daha sonra pencerenin altındaki Add random question'a tıklanır. Tıkladıktan sonra ekran aşağıdaki gibi görünecektir. Her sorunun sağında yer alan numaralardan o sorunun puanı belirlenir. Bu sınavımızın toplam puanı 15 olduğu için her sorunun değeri 7.50 olarak ayarlanmıştır.

| estions: 2   1 | This quiz is closed                                       | Maximum grade | 15.0    | 0 Save                 |
|----------------|-----------------------------------------------------------|---------------|---------|------------------------|
| Repaginate     | Select multiple items                                     | ,             | rotal o | of marks: 15.          |
|                |                                                           |               |         | 5                      |
| 1              |                                                           |               |         | Shuffle <sub>(</sub> ) |
| Page 1         |                                                           |               |         | Add 🕶                  |
|                | TIME TANK (MDL_TMS_101_Vize_Soru_Bankası) (See questions) | ଷ             | Û       | 7.50 🖋                 |
| Page 2         |                                                           |               |         | Add 🕶                  |
| + 2            | Random (MDL_TMS_101_Vize_Soru_Bankası) (See questions)    | Q             | ŵ       | 7.50 🖉                 |

# 7. Yoklama Oluşturma

Moodle'daki sayfamıza yoklama ekleyebilmek için diğer bütün adımlarda yaptığımız gibi sağ üstte yer alan Turn on editing butonuna tıklıyoruz. Yoklamayı eklemek istediğiniz konu altındaki Add an activity or resource'ye tıklayarak açılan pencereden Attendance (Yoklama) seçeneğine tıklayıp Add butonuna tıklayınız. Açılan sayfanın sağındaki Expand all (Hepsini Genişlet) butonuna tıklayınız. Name (Ad) kısmına "Yoklama" ya da istediğiniz başka bir isim verebilirsiniz.

Aşağıda yer alan Grade (Not) kısmından yoklama üzerinden verilebilecek puan ayarlanabilir. Daha sonra sayfanın en altına inip Save and return to course (Kaydet ve derse dön) butonuna tıklayınız. Yoklamanıza eğer puan verirseniz, yoklamanıza ait bir sütun Notlar sayfasında görünecektir. Dersin sayfasına döndükten sonra sol taraftaki menüden Notlar butonuna tıklayarak notlar sayfasına gidiniz. Oradaki tablonun en altında inip aşağıda yer alan kaydırma çubuğunu en sağa çekerseniz Yoklama'ya ait notların bulunduğunu sütunu görebilirsiniz.

|                       |                               |                |                 | -                  |
|-----------------------|-------------------------------|----------------|-----------------|--------------------|
| F ITEC115-14_2020-211 | Adı / Soyadı 🔦<br>OSMAN MERIÇ | Jygulama 9 🗢 🖋 | 🕑 Yoklama 🗢 🖋 - | ∑ Ders toplamı 🗢 🖋 |
| 嶜 Katılımcılar        | AYŞE ÖCAL                     |                | -               |                    |
| Nişanlar              | ÖZGE ÖTÜNÇ ÇELENK             | -              | ·-              | -                  |
| C Yetkinlikler        | YUSUF SAHILLIOĞLU             |                | -               | -                  |
| I Notlar              | AHMET ŞAHİN                   | -              | -               | -                  |
| 🗅 Genel               | ROZERIN TOLOĞ                 | -              | -               | -                  |
| 🗅 Konu 1              | AYŞENUR YAVUZ                 | -              | -               | -                  |
| Co. Konu 0            | EMIR ZEYTUN                   | -              | -               | -                  |
|                       | Genel ortalama                | -              | -               | -                  |
| 🗅 Konu 3              |                               |                |                 |                    |
| C Konu 4              | (                             |                |                 | >                  |

Eğer yoklamayla ilgili bir şeyi değiştirmek isterseniz (örneğin yoklamanın puanını); dersin sayfasına geçtikten sonra eklediğimiz Yoklama'nın ayarlarına aşağıdaki resimde gösterildiği gibi giriyoruz.

|                                                     | Duzenie *          |             |
|-----------------------------------------------------|--------------------|-------------|
| 🕂 😰 Teams Ders Oturumları (16:30-18:20, Salı) 🖋     | Düzenle 👻          |             |
| 🛨 😰 Teams Uygulama Oturumları (16:30-18:20, Cuma) 🖋 | Düzenle 👻          |             |
| 🕂 😰 Microsoft Outlook 🖋                             | Düzenle 👻          |             |
| 🕂 😰 Microsoft Word 🖋                                | Düzenle 👻          |             |
| 🕂 😰 Microsoft Excel 🖋                               | Düzenle 🔻          |             |
| ✤                                                   | Düzenle 👻          |             |
| 🕂 🕝 Yoklama 🖋                                       | 1 Düzenle 👻        | <b>A</b>    |
| 2                                                   | Ayarları dürrenle  | kaynak ekle |
| • 🕂 Konu 1 🖋                                        | Sağa taşı          | Düzenle 🔻   |
| Ders Notu 1                                         | Gizle              |             |
| ykcconcs=occupusce=20019                            | CA Kopyasini cikar |             |

Gerekli ayarlamaları yapıp sayfanın en altına ininiz ve Save and return to course (Kaydet ve derse dön) butonuna tıklayınız. Dersin sayfasına girdikten sonra gelen ekrandan eklediğimiz Yoklama'nın bağlantısına aşağıdaki resimde gösterildiği gibi tıklıyoruz.

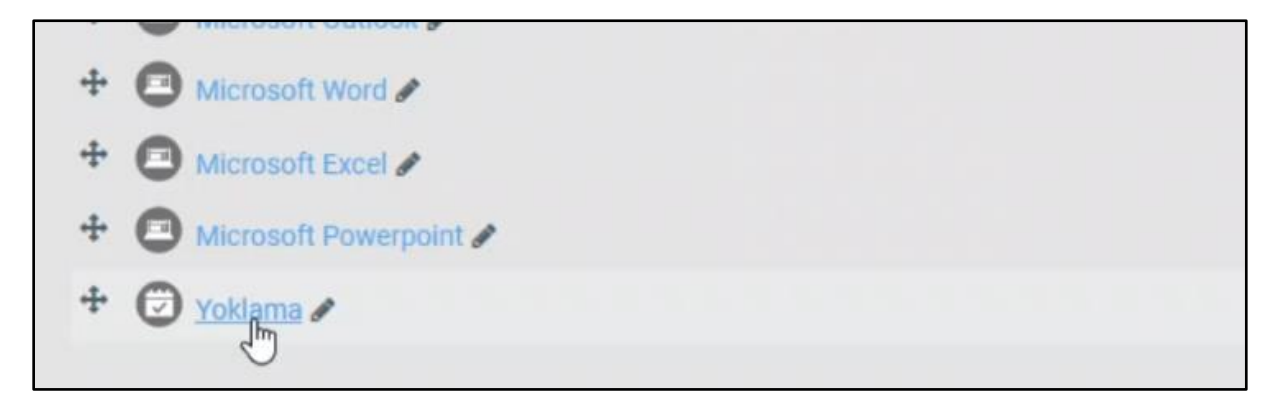

Açılan sayfa yoklama sayfasıdır ve henüz bir ekleme yapılmadığı için aşağıdaki resimdeki gibi boş görünecektir.

|           |      |                   | All All past Months Weeks Days |
|-----------|------|-------------------|--------------------------------|
| Date Time | Туре | \$<br>Description | Eylemler                       |

Daha sonra yukarıdaki sekmelerden "Status set" (Durum düzenleme)'e tıklayınız. Açılan sayfa aşağıdaki resimdeki gibi görünecektir. Bu ekranda öğrencilerin yoklamasını alırken seçebileceğimiz seçenekler gösteriliyor. "Present" (Mevcut), "Late" (Gecikti), "Excused" (İzinli), "Absent" (Yok) gibi seçenekler mevcut. Bunlardan silmek istediğiniz öğenin sağında yer alan çöp kutusu simgesine tıklayarak silebilirsiniz.

| Se  | essions        | Add session | Report     | Export        | Status set          | Temporary users                    |                                        |        |
|-----|----------------|-------------|------------|---------------|---------------------|------------------------------------|----------------------------------------|--------|
| Sta | tus set 1 (P I | LEA) \$     | Changes to | status sets w | ill affect existing | attendance sessions and may affe   | ct grading.                            |        |
| #   | Acronym        |             | Açıklama   | 1             | Points              | Available for students (minutes) 🕑 | Automatically set when not<br>marked 📀 | Eylem  |
| 1   | Ρ              | Present     |            |               | 2.00                |                                    | 0                                      | ®<br>1 |
| 2   | L.             | Late        |            |               | 1.00                |                                    | 0                                      | •      |
| 3   | E              | Excused     |            |               | 1.00                |                                    | 0                                      | •      |
| 4   | А              | Absent      |            |               | 0.00                |                                    | 0                                      | ©<br>1 |
| *   |                |             |            |               |                     |                                    | Add                                    |        |
|     |                |             |            |               | Up                  | date                               |                                        |        |

Bu örneğimizde Late ve Excused seçeneklerini silip, açıklama sütununda yer alan isimleri değiştirdik. "Present" kelimesini "Katıldım" olarak, "Absent" yerine Katılmadım kelimesi yazdık. Yoklama puanını Points sütunundan değiştirebilir, Katıldım puanını 1 olarak ayarlayabilirsiniz. Daha sonra, Katılmadım seçeneğinin sağında yer alan, "Automatically set when not marked" (İşaretlenmediğinde otomatik olarak seç) sütununda kutu işaretlenirse, öğrenciler sisteme girip Katıldım'a tıklamadıklarında otomatik olarak Katılmadım'ı işaretlenmesi sağlanabilir.

| Se   | ssions                    | Add sessi | on Report  | Export        | Status set            | Temporary users                       |                                   |        |
|------|---------------------------|-----------|------------|---------------|-----------------------|---------------------------------------|-----------------------------------|--------|
|      |                           |           | Changes to | status sets w | ill affect existing a | ttendance sessions and may affe       | ct grading.                       |        |
| Stat | tus set 1 (P A<br>Acronym | A) 🗢      | Açıklama   | 1             | Points                | Available for students<br>(minutes) � | Automatically set when not marked | Eylem  |
| 1    | Ρ                         | Katil     | dım        |               | 1.00                  |                                       | 0                                 | ©<br>Î |
| 2    | Α                         | Katılı    | madım      |               | 0.00                  |                                       | Rs                                | •      |
| *    |                           |           |            |               |                       |                                       | Add                               |        |
|      |                           |           |            |               | Upd                   | late                                  |                                   |        |

Yapılan değişikliklerin ardından sayfa yukarıdaki resimdeki gibi görünecektir. Yapılan değişikliklerin kaydedilip ayarların güncellenmesi için aşağıdaki "Update" (Güncelle) butonuna tıklayınız.

### 7.1. Yoklamaya Oturum Ekleme

Yoklamanın sayfasında yer alan sekmelerden "Add session" (Oturum ekle) sekmesine tıklayınız. Açılan sayfa aşağıdaki resimdeki gibi görünecektir. Dersinizin tarihine ve saatine göre aşağıdaki ayarları yapabilirsiniz. Date kısmından dersin tarihini belirtebilir, Time kısmından dersin kaçta başlayıp kaçta bittiğini ayarlayabilirsiniz.

| ✓ Add session |   |                                     |
|---------------|---|-------------------------------------|
| Туре          | 0 | All students                        |
| Date          |   | 20 ≑ Ekim ≑ 2020 ≑ <sup>∰</sup>     |
| Time          |   | from: 16 🗢 30 🜩 to: 19 🗢 20 🜩       |
| Description   |   | 1 A - B I ≔ ≔ % % ⊯ ■ ■ ● ●         |
|               |   | ✓ Create calendar event for session |
|               |   |                                     |

Daha sonra aşağı inerek Multiple sessios bölümünden dersin tekrarları ayarlanabilir. Örneğin dersiniz her hafta salı günü varsa, ayarları aşağıdaki resimdeki gibi yapmanız gerekmektedir. Altta yer alan "Repeat until" kısmından son ders gününü seçerek sadece o tarihe kadar olan salı günleri için oturum oluşturabilirsiniz.

| <ul> <li>Multiple sessions</li> </ul> |                                                              |
|---------------------------------------|--------------------------------------------------------------|
|                                       | ☑ Repeat the session above as follows                        |
| Repeat on                             | □Pazartesi ☑Salı □Çarşamba □Perşembe □Cuma □Cumartesi □Pazar |
| Repeat every                          | 1                                                            |
| Repeat until                          | 19 ≑ Ocak ≑ 2021 ≑ <sup>≅</sup>                              |

Öğrencilerin yoklamalarını kendilerinin almalarını sağlamak için en alttaki "Student recording" (Öğrenci kayıtları) bölümünde yer alan ayarlar aşağıdaki gibi düzenlenmelidir.

| <ul> <li>Student recording</li> </ul> |   |                                                 |
|---------------------------------------|---|-------------------------------------------------|
|                                       |   | Allow students to record own attendance 📀       |
| Automatic marking                     | 0 | Set unmarked at end of session 🗢                |
| Student password                      | 0 | Random password Include QR code                 |
|                                       |   | Rotate QR code                                  |
|                                       |   | Automatically select highest status available 📀 |
| Daha fazla göster                     |   |                                                 |

Gerekli düzenlemeler yapıldıktan sonra sayfanın en altındaki "Add" (Ekle) butonuna tıklayarak oturumu ekleyebilirsiniz. Tıkladıktan sonra açılan sayfa aşağıdaki resimdeki gibi görünecektir.

| Ses | Add sess        | sion Report     | Export Status se | t Temporary users     |                      |  |
|-----|-----------------|-----------------|------------------|-----------------------|----------------------|--|
|     | Ş               |                 |                  | All All pa            | st Months Weeks Days |  |
| #   | Date            | Time            | Туре             | Description           | Eylemler             |  |
| 1   | Sal 20 Eki 2020 | 4:30ÖS - 7:20ÖS | All students     | Regular class session | ▶ ≎ ≘                |  |
| 2   | Sal 27 Eki 2020 | 4:30ÖS - 7:20ÖS | All students     | Regular class session | ▶ 0 8                |  |
| 3   | Sal 3 Kas 2020  | 4:30ÖS - 7:20ÖS | All students     | Regular class session | ▶ ≎ ₫                |  |
| 4   | Sal 10 Kas 2020 | 4:30ÖS - 7:20ÖS | All students     | Regular class session | ▶ ≎ ₫                |  |
| 5   | Sal 17 Kas 2020 | 4:30ÖS - 7:20ÖS | All students     | Regular class session | ► 0 B                |  |

Yukarıdaki örnekte, dersin salı günü saat 16:30 – 19:20 arasındaki olan oturumları için yoklama oluşturuldu. Eğer dersinizin, örneğin perşembe günü 08:30 – 09:20 arasında başka bir oturumu var ise, bunun için yukarıdaki adımlar tekrarlanmalıdır. Yukarıdaki sekmelerden Add session butonuna tıklayınız. Açılan sayfadaki bilgileri aşağıdaki gibi doldurunuz.

| Туре        | 0 | All students                        |
|-------------|---|-------------------------------------|
| Date        |   | 20 🗢 Ekim 🗢 2020 🗢 🏥                |
| Time        |   | from: 08 \$ 30 \$ to: 09 \$ 20 \$   |
| Description |   | Դ A ▼ B I ≔ ≔ % % ան ան             |
|             |   | Create calendar event for session 🕢 |

Bu oturumumuzda saat 8 buçukta başlayıp 9'u 20 geçe bittiği için Time kısmını ona göre ayarladık. Daha sonra aşağı inip Multiple sessions bölümünden her hafta perşembe günü tekrarlanacak şekilde aşağıdaki resimdeki gibi ayarlayınız.

| ✓ Multiple sessions       |                                                                              |
|---------------------------|------------------------------------------------------------------------------|
|                           | Repeat the session above as follows (2)                                      |
| Repeat on<br>Repeat every | □Pazartesi □Salı □Çarşamba ☑Perşembe □Cuma □Cumartesi □Pazar<br>1 \$ week(s) |
| Repeat until              | 19 <b>≑</b> Ocak <b>≑</b> 2021 <b>≑</b> <sup>∰</sup>                         |

Son bölümü de bir önceki salı örneğinde anlatıldığı gibi yaptıktan sonra sayfanın en altındaki Add'e tıklayarak perşembe oturumlarını ekleyebilirsiniz. Tıkladıktan sonra açılan ekranda dersin hem salı günkü hem de perşembe günkü oturumlarının listesini aşağıdaki resimdeki gösterildiğini gibi görüntüleyebilirsiniz.

| Ses | sions Add sess  | ion Report      | Export Status set | Temporary users       |                           |  |
|-----|-----------------|-----------------|-------------------|-----------------------|---------------------------|--|
|     |                 |                 |                   | All A                 | II past Months Weeks Days |  |
| #   | Date            | Time            | Туре              | Description           | Eylemler                  |  |
| 1   | Sal 20 Eki 2020 | 4:30ÖS - 7:20ÖS | All students      | Regular class session | ► © ±                     |  |
| 2   | Prş 22 Eki 2020 | 8:30ÖÖ - 9:20ÖÖ | All students      | Regular class session | ► ¢ ±                     |  |
| 3   | Sal 27 Eki 2020 | 4:30ÖS - 7:20ÖS | All students      | Regular class session | ▶ 0 0                     |  |
| 4   | Prş 29 Eki 2020 | 8:30ÖÖ - 9:20ÖÖ | All students      | Regular class session | ► 0 ±                     |  |
| 5   | Sal 3 Kas 2020  | 4:30ÖS - 7:20ÖS | All students      | Regular class session | ► 0 û                     |  |
| 6   | Prş 5 Kas 2020  | 8:30ÖÖ - 9:20ÖÖ | All students      | Regular class session | ► ¢ û                     |  |

### 7.2. Yoklama Raporunu Görüntüleme

Öğrencilerin yoklama durumlarını görüntülemek için yoklamanın sayfasındayken yukarıdaki sekmelerden "Report" (Raporlar) butonuna tıklayınız. Aşağıdaki resimde gösterildiği gibi yukarıdaki Report butonuna tıklarsanız aşağıdaki ekran açılacaktır. Tarih tarih öğrencileri yoklama durumlarını inceleyebilirsiniz. Soru işaretlerinin anlamı ya o dersin daha başlamadığına ya da öğrencinin herhangi bir işaretleme yapmadığı anlamına gelir.

| ntroduction to Cor   | nputers<br>C115-14_2020-211 / Genel / Yoklama / Report |               |              |              |              |   |
|----------------------|--------------------------------------------------------|---------------|--------------|--------------|--------------|---|
|                      |                                                        |               |              |              |              | 0 |
| Attendance for       | or the course :: Introduc                              | ction to (    | Compute      | ers          |              |   |
| Sessions Add session | on Report Export Status set                            | Temporary use | ers          |              |              |   |
| Pa                   | age 1 of 2                                             |               | All All past | Months       | Days         | ) |
| Kullanıcılar-        |                                                        |               |              |              |              |   |
| 🗌 Adı / Soyadı       |                                                        | Eki 20        | Eki 22       | Eki 27       | Eki 29       |   |
|                      | E and a day                                            | 4:30ÖS        | 8:30ÖÖ       | 4:30ÖS       | 8:3000       |   |
|                      | E-posta adresi                                         | All students  | All students | All students | All students | A |
| SEVVAL AŞKIN ANLI    | 9001487@doguakdeniz.onmicrosoft.com                    | ?             | ?            | ?            | ?            |   |
| HAZAL ARSLANBAY      | 9000259@doguakdeniz.onmicrosoft.com                    | ?             | ?            | ?            | ?            |   |
| MEHMET ATMACA        | 9001125@doguakdeniz.onmicrosoft.com                    | ?             | ?            | ?            | ?            |   |

Sayfanın en altına indiğinizde aşağıdaki resimdeki gibi "Özet" satırını görebilirsiniz. Burada her oturumun özeti verilmektedir, Katıldım'ı ve Katılmadım'ı işaretleyenlerin sayıları her oturumun altında ayrı ayrı verilmiştir.

| CENUR KEKLİK    |    | ?                            | ?                            | ?                            | ?                            | ?                            |
|-----------------|----|------------------------------|------------------------------|------------------------------|------------------------------|------------------------------|
| EZEL KESKİNOĞLU | om | ?                            | ?                            | ?                            | ?                            | ?                            |
| IREM KILIÇ      | om | ?                            | ?                            | ?                            | ?                            | ?                            |
| Özet            |    | Katıldım: 0<br>Katılmadım: 0 | Katıldım: 0<br>Katılmadım: 0 | Katıldım: 0<br>Katılmadım: 0 | Katıldım: 0<br>Katılmadım: 0 | Katıldım: 0<br>Katılmadım: 0 |
|                 | <  | N                            |                              |                              |                              |                              |

Sayfanın en altındaki kaydırma çubuğunu en sağa kaydırırsanız, aşağıdaki resimde de görebileceğiniz gibi "Sessions Points Percentage" sütunları görünecek. Bunlar "Oturum Puanlar Yüzdelik" sütunlarıdır. Her öğrencinin ayrı ayrı kaç oturuma katıldığını, yoklamadan kaç puan aldığını ve oturumların yüzde kaçına katıldığını görebilirsiniz.

| Adı / Soyadı      |   | Oca 7                        | Oca 12                       | Oca 14                       | Oca 19                       |   |   |          |        |            |
|-------------------|---|------------------------------|------------------------------|------------------------------|------------------------------|---|---|----------|--------|------------|
|                   | S | 8:30ÖÖ<br>All students       | 4:30ÖS<br>All students       | 8:30ÖÖ<br>All students       | 4:30ÖS<br>All students       | P | A | Sessions | Points | Percentage |
| SEVVAL AŞKIN ANLI |   | ?                            | ?                            | ?                            | ?                            | 0 | 0 | 0        | 0/0    | 0,0%       |
|                   |   | ?                            | ?                            | ?                            | ?                            | 0 | 0 | 0        | 0/0    | 0,0%       |
| EZEL KESKINOĞLU   |   | ?                            | ?                            | ?                            | ?                            | 0 | 0 | 0        | 0/0    | 0,0%       |
| IREM KILIÇ        |   | ?                            | ?                            | ?                            | ?                            | 0 | 0 | 0 🍃      | 0/0    | 0,0%       |
| Özet              |   | Katıldım: 0<br>Katılmadım: 0 | Katıldım: 0<br>Katılmadım: 0 | Katıldım: 0<br>Katılmadım: 0 | Katıldım: 0<br>Katılmadım: 0 |   |   |          |        |            |
|                   | < |                              |                              |                              |                              |   |   |          |        |            |

# 7.3. Yoklama Alma İşlemi

Öğrenciler dersin sitesine girdiklerinde eklediğimiz yoklamayı aşağıdaki resimdeki gibi göreceklerdir. Öğrenciler yoklamaları kendileri alacaklarsa eğer yoklama bağlantısına tıklayarak yoklama oturumlarına erişebilir.

| Doğu Akdeniz<br>Üniversitesi<br>((22404-16/16-16/16/160) | ≡ [] Son -                                       |  |  |  |  |  |  |  |
|----------------------------------------------------------|--------------------------------------------------|--|--|--|--|--|--|--|
| 15-14_2020-211                                           | Introduction to Computers                        |  |  |  |  |  |  |  |
| mcılar                                                   | Kontrol paneli / Derslerim / ITEC115-14_2020-211 |  |  |  |  |  |  |  |
| ılar                                                     |                                                  |  |  |  |  |  |  |  |
| nlikler                                                  | • Duyurular                                      |  |  |  |  |  |  |  |
| r                                                        | O Ders Çizelgesi                                 |  |  |  |  |  |  |  |
|                                                          | Akademik Takvim                                  |  |  |  |  |  |  |  |
|                                                          | E Teams Ders Oturumları (16:30-18:20, Salı)      |  |  |  |  |  |  |  |
| 1                                                        | Teams Uygulama Oturumları (16:30-18:20, Cuma)    |  |  |  |  |  |  |  |
| 2                                                        | Microsoft Outlook                                |  |  |  |  |  |  |  |
|                                                          | Microsoft Word                                   |  |  |  |  |  |  |  |
| 3                                                        | Microsoft Excel                                  |  |  |  |  |  |  |  |
| 4                                                        | Microsoft Powerpoint                             |  |  |  |  |  |  |  |
| 5                                                        | Distance Voklama                                 |  |  |  |  |  |  |  |

Açılan sayfa aşağıdaki gibi görünecektir. Aşağıdaki ekran görüntüsü alındığı sırada tarih 20 Ekim 20202, saat 18:22'ydi. Dolayısıyla sadece o tarihteki ve o saatteki ders ile ilgili olan yoklamanın karşısında "Submit attendance" (Yoklama gönder) butonu bulunuyor. Öğrenci, Submit attendance butonuna tıklayarak o dersin yoklamasını alabilir.

| Introduction to Computers<br>Control paneli / Derslerim / ITEC115-14_2020-211 / Genel / Yoklama / Attendance report |                                                                                                    |                                                                                                    |                                                                                                    |  |  |  |  |  |  |
|----------------------------------------------------------------------------------------------------|----------------------------------------------------------------------------------------------------|----------------------------------------------------------------------------------------------------|----------------------------------------------------------------------------------------------------|--|--|--|--|--|--|
| All courses                                                                                                    |                                                                                                    |                                                                                                    |                                                                                                    |  |  |  |  |  |  |
| < Ekim >                                                                                                    |                                                                                                    | All All past Mor                                                                                                    | ths Weeks Days                                                                                                    |  |  |  |  |  |  |
| Description                                                                                                    | Status                                                                                                    | Points                                                                                                    | Remarks                                                                                                    |  |  |  |  |  |  |
| Regular class session                                                                                               |                                                                                                    | Submit attendanc                                                                                                    | e                                                                                                    |  |  |  |  |  |  |
| Regular class session                                                                                               | ?                                                                                                    | ?/1                                                                                                    |                                                                                                    |  |  |  |  |  |  |
| Regular class session                                                                                               | ?                                                                                                    | ?/1                                                                                                    |                                                                                                    |  |  |  |  |  |  |
| Regular class session                                                                                               | ?                                                                                                    | ?/1                                                                                                    |                                                                                                    |  |  |  |  |  |  |
|                                                                                                    | Computers   n / ITEC115-14_2020-211 / Genel / Yokiama / Attendance report     All courses <ul> <li>Ekim</li> <li>Description</li> </ul> Regular class session   Regular class session   Regular class session   Regular class session   Regular class session   Regular class session   Regular class session | Computers   n / ITEC115-14_2020-211 / Genel / Yoklama / Attendance report     All courses <ul> <li>Ekim</li> <li>Description</li> <li>Status</li> </ul> Regular class session   Regular class session   Regular class session   Regular class session   ?   Regular class session   ?   Regular class session   ?   Regular class session   ?   Regular class session   ?   ?   Regular class session   ? | All courses   All courses <ul> <li>Ekim</li> <li>Cescription</li> </ul> Regular class session   Regular class session   ?   ?   Regular class session   ?   ?   ?   ?   ?   ?   ?   ?   ?   ?   ?   ?   ?   ?   ?   ?   ?   ?   ?   ?   ?   ?   ?   ?   ?   ?   ?   ?   ?   ?   ?   ?   ?   ?   ?   ?   ? |  |  |  |  |  |  |

Submit attendance'a tıkladıktan sonra aşağıdaki resimdeki gibi bir sayfa açılacaktır. Derse katılacaksa "Katıldım"ı, katılmayacaksa "Katılmadım"ı işaretlemelidir. İşaretledikten sonra Değişiklileri kaydet'e tıklayabilir.

| ✓ 20 Ekim 2020 4:3 | 10ÖS                                      |
|--------------------|-------------------------------------------|
| Esen Ertunga:      | <ul> <li>Katıldım O Katılmadım</li> </ul> |
|                    | Değişiklikleri kaydet İptal               |
|                    |                                           |

Tıkladıktan sonra, aşağıdaki resimdeki gibi yoklama oturumlarının bulunduğu sayfaya geri dönecektir. Yoklama girilen dersin karşısındaki "Status" sütununda işaretlediği seçenek (örneğin: Katıldım) görünecektir. Daha sonraki derslerin yoklamasını alabilmek için dersin gününde ve saatinde sisteme girip Submit attendance'a tıklayarak ilgili dersle ilgili yoklamasını kaydedebilir.

| This course                        | All courses           |    |          |              |                   |
|------------------------------------|-----------------------|----|----------|--------------|-------------------|
|                                    | Ekim                  |    |          | All All past | Months Weeks Days |
| Tarih                              | Description           |    | Status   | Points       | Remarks           |
| Pzt 19 Eki 2020<br>4:30ÖS - 7:20ÖS | Regular class session | N  | Katıldım | 1/1          | Self-recorded     |
| Çrş 21 Eki 2020<br>8:30ÖÖ - 9:20ÖÖ | Regular class session | 13 | ?        | ?/1          |                   |
| Pzt 26 Eki 2020<br>4:30ÖS - 7:20ÖS | Regular class session |    | ?        | ?/1          |                   |
| Çrş 28 Eki 2020<br>8:30ÖÖ - 9:20ÖÖ | Regular class session |    | ?        | ?/1          |                   |
| Take                               | en sessions: 1        |    |          |              |                   |
| Points over take                   | n sessions: 1 / 1     |    |          |              |                   |

Eğer yoklamayı kendiniz almak isterseniz, dersin sitesine sayfasına girip yoklama bağlantısına tıklayınız. Aşağıdaki resimdeki ekran görünecektir. O an aktif olan oturum hangisiyse mavi yazıyla görünecektir. Bu örnekte aktif oturum en üstteki "Sal 20 Ekim 2020 4:30ÖS – 7:20ÖS" şeklinde görünen oturumdur.

|      |                 |                 |                   |                        |                                | ¢ • |
|------|-----------------|-----------------|-------------------|------------------------|--------------------------------|-----|
| Atte | endance f       | or the cou      | rse :: Introdu    | iction to Compu        | uters                          |     |
| Ses  | sions Add sess  | ion Report      | Export Status set | لای<br>Temporary users |                                |     |
|      |                 |                 |                   |                        | All All past Months Weeks Days |     |
| #    | Date            | Time            | Туре              | Description            | Eylemler                       |     |
| 1    | Sal 20 Eki 2020 | 4:30ÖS - 7:20ÖS | All students      | Regular class session  | e o a                          |     |
| 2    | Prş 22 Eki 2020 | 8:30ÖÖ - 9:20ÖÖ | All students      | Regular class session  | ► O B                          |     |
| 3    | Sal 27 Eki 2020 | 4:30ÖS - 7:20ÖS | All students      | Regular class session  | ► O B                          |     |
| 4    | Prş 29 Eki 2020 | 8:30ÖÖ - 9:20ÖÖ | All students      | Regular class session  | ► ¢ û                          |     |

Aktif olan oturuma tıkladığınızda aşağıdaki resimdeki gibi bir sayfa göreceksiniz. Her öğrencinin adının yanında yer alan "P A" sütunundan onların adına yoklama alabilirsiniz. P harfi Present (Mevcut), A harfi ise Absent (Yok)'i temsil eder. Remarks sütunundan ise yoklamanın kimin tarafından alındığını görebilirsiniz. Örneğin Esen Ertunga kullanıcısının karşısında "Self-" (Kendisi) yazıyor. Yoklamayı aldıktan sonra en alttaki Save attendace (Yoklamayı kaydet) butonuna tıklayarak yoklamayı kaydedebilirsiniz.

| Ses  | ssions Add session Report    | Export Status set | Temporary users |                            |          |   |        |
|------|------------------------------|-------------------|-----------------|----------------------------|----------|---|--------|
| Uplo | ad attendance by CSV         |                   |                 |                            |          |   |        |
|      | 20 Ekim 2020 4:30ÖS - 7:20ÖS |                   |                 | View mode                  | ige 1 of | 2 |        |
|      | Regular class session        | \$                |                 | Sorted list 🗢 25           |          | ¢ |        |
| #    | Adı / Soyadı                 |                   | E-posta adre    | si                         | Р        | A | Remark |
|      |                              |                   | Se              | et status for unselected 🗘 | 0        | 0 |        |
| 1    | ŞA ŞEVVAL AŞKIN ANLI         |                   | 19001487@d      | oguakdeniz.onmicrosoft.com | 0        | 0 |        |
| 2    | Esen Ertunga                 |                   | esen.ertunga    | @emu.edu.tr                | ۲        | 0 | Self-  |
| 3    |                              |                   | 18300129@d      | oguakdeniz.onmicrosoft.com | 0        | 0 |        |
| 4    |                              |                   | 20001568@en     | nu.edu.tr                  | 0        | 0 |        |
| 5    | EK EZEL KESKİNOĞLU           |                   | 19000284@dd     | guakdeniz.onmicrosoft.com  | 0        | 0 |        |

# 7.4. Yoklamaların Dışa Aktarımı

Yoklamaların Excel'e aktarımı için yoklamanın sayfasına girip, yukarıdaki sekmelerden Export'a tıklayınız.

| Atte | endance fo      | or the cou      | rse :: Intro  | duction to Compu      | uters                        |
|------|-----------------|-----------------|---------------|-----------------------|------------------------------|
| Sess | Add sess        | ion Report      | Export Status | s set Temporary users | All All past Months Weeks Da |
| #    | Date            | Time            | Туре          | Description           | Eylem                        |
| 1    | Sal 20 Eki 2020 | 4:30ÖS - 7:20ÖS | All students  | Regular class session | ► 0 1                        |
| 2    | Prş 22 Eki 2020 | 8:30ÖÖ - 9:20ÖÖ | All students  | Regular class session | ► 0 1                        |

Açılan sayfa aşağıdaki resimdeki gibi görünecektir. Burada Grup kısmından Bütün katılımcılar seçilmelidir.

| essions Add session  | Report Export                                                                                                    | Status set | Temporary users |            |
|----------------------|----------------------------------------------------------------------------------------------------|------------|-----------------|------------|
|                      |                                                                                                    |            |                 |            |
| Export               |                                                                                                    |            |                 |            |
| up                   | Bütün katılımcılar                                                                                                    | \$         |                 |            |
| xport specific users | Науıг 🗢                                                                                                    |            |                 | $\searrow$ |
| Jsers to export      | ŞEVVAL AŞKIN AN<br>HAZAL ARSLANB/<br>MEHMET ATMAC/<br>BUSE BATIYEL<br>İLAYDA BERBER<br>ESRA ÇAKIR<br>CEYHUN EMİN CA<br>hüseyin CEYLAN<br>ALARA ÇOLLO<br>SİBEL BENSU DUM<br>ALPEREN EKİCİ | N<br>MAN   |                 |            |

Daha sonra, aşağıda yer alan kısmı olduğu gibi bırakarak öğrencinin öğrenci numarası ve kullanıcı adını görüntüleyebiliriz Excel dosyasında.

| Identify student by | Student ID    |  |
|---------------------|---------------|--|
|                     | Kullanıcı adı |  |
|                     | D ID numarası |  |
|                     | 🗌 Kurum       |  |
|                     | 🗌 Bölüm       |  |
|                     |               |  |

Aşağıda yer alan kısımdan hangi tarih aralığındaki yoklamaların görüntüleneceğini seçebilirsiniz. Biçim kısmını aşağıdaki gibi seçerseniz eğer Excel formatında bir dosya oluşturacaktır. En alttaki "Tamam" butonuna tıklayarak Excel dosyasını indirebilirsiniz.

| Start of period | 22 <b>\$</b> Eylül <b>\$</b> 2020 <b>\$</b> |  |
|-----------------|---------------------------------------------|--|
| End of period   | 19 <b>♦</b> Ekim <b>♦</b> 2020 <b>♦</b>     |  |
| Biçim           | Download in Excel format 🗢                  |  |
|                 | Tamam                                       |  |

İndirilen Excel dosyası aşağıdaki resimdeki gibi görünecektir. **20 Ekim 2020 4.30ÖS** sütununda, o dersin yoklama sonuçlarını görebilirsiniz. Soru işaretleri boş olduğunu, P(1/1) ise o öğrencinin katıldığını belirtir.

| V  |                             | · d · =                             |                    |              | ITEC115 14 2020 211 Attendance                                                                                                    | 20201020               | 1040 yley [           |                                            |            |
|----|-----------------------------|-------------------------------------|--------------------|--------------|----------------------------------------------------------------------------------------------------|------------------------|-----------------------|--------------------------------------------|------------|
|    |                             |                                     |                    |              |                                                                                                    | ES_20201020*           | 1045.8158 - 1         | LACEI                                      |            |
| P  | A Cut<br>Cop<br>aste<br>For | Arial<br>Arial<br>Mat Painter       | • 10 • A* A* =<br> |              | Wrap Text<br>Marge & Center +<br>Marge & Center +<br>Ma | 9 €-0 .00<br>9 €-0 .00 | Condition<br>Formatti | onal Format as Cell<br>ng * Table * Styles |            |
|    | Clipboa                     | rd 🕞 F                              | font 🕠             | Aligr        | nment 🕞 Nur                                                                                                    | nber                   | Ga .                  | Styles                                     | Cells      |
| A  | 1                           | $\bullet$ : $\times \checkmark f_x$ | Ders               |              |                                                                                                    |                        |                       |                                            |            |
|    | А                           | В                                   | С                  | D            | E                                                                                                    | F                      | G                     | н                                          | J          |
| 1  | Ders                        | Introduction to Computers           |                    |              |                                                                                                    |                        |                       |                                            |            |
| 2  | Grup                        | Bütün katılımcılar                  |                    |              |                                                                                                    |                        |                       |                                            |            |
| 3  |                             |                                     |                    |              |                                                                                                    |                        |                       |                                            |            |
| 4  | Student I                   | Kullanıcı adı                       | Soyadı             | Adı          | 20 Eki 2020 4.30ÖS All students                                                                                                    | Р                      | Α                     | Taken ses Points                           | Percentage |
| 5  | 14309                       | 19001487@emu.edu.tr                 | ANLI               | ŞEVVAL AŞKIN | ?                                                                                                    | 0                      | 0                     | 0 0 / 0                                    | 0,0        |
| 6  | 7693                        | 19000259@emu.edu.tr                 | ARSLANBAY          | HAZAL        | 2                                                                                                    | 0                      | 0                     | 0 0 / 0                                    | 0,0        |
| 7  | 9713                        | 19001125@emu.edu.tr                 | ATMACA             | MEHMET       | <b>4</b>                                                                                                    | 0                      | 0                     | 0 0 / 0                                    | 0,0        |
| 8  | 3784                        | 19000895@emu.edu.tr                 | BATIYEL            | BUSE         | ?                                                                                                    | 0                      | 0                     | 0 0 / 0                                    | 0,0        |
| 9  | 8161                        | 20001537@emu.edu.tr                 | BERBER             | ILAYDA       | ?                                                                                                    | 0                      | 0                     | 0 0 / 0                                    | 0,0        |
| 10 | 5940                        | 18000125@emu.edu.tr                 | ÇAKIR              | ESRA         | ?                                                                                                    | 0                      | 0                     | 0 0 / 0                                    | 0,0        |
| 11 | 4264                        | 18331050@emu.edu.tr                 | CAN                | CEYHUN EMİN  | ?                                                                                                    | 0                      | 0                     | 0 0 / 0                                    | 0,0        |
| 12 | 7913                        | 19001132@emu.edu.tr                 | CEYLAN             | HÜSEYİN      | ?                                                                                                    | 0                      | 0                     | 0 0 / 0                                    | 0,0        |
| 13 | 1468                        | 19330546@emu.edu.tr                 | ÇOLLO              | ALARA        | ?                                                                                                    | 0                      | 0                     | 0 0 / 0                                    | 0,0        |
| 14 | 14540                       | 20001516@emu.edu.tr                 | DUMAN              | SIBEL BENSU  | ?                                                                                                    | 0                      | 0                     | 0 0 / 0                                    | 0,0        |
| 15 | 1852                        | 19001137@emu.edu.tr                 | EKICI              | ALPEREN      | ?                                                                                                    | 0                      | 0                     | 0 0 / 0                                    | 0,0        |
| 16 | 6328                        | 20001517@emu.edu.tr                 | ELMAS              | FATMA        | ?                                                                                                    | 0                      | 0                     | 0 0 / 0                                    | 0,0        |
| 17 | 260                         | esen.ertunga@emu.edu.tr             | Ertunga            | Esen         | P (1/1)                                                                                                    | 1                      | 0                     | 11/1                                       | 100,0      |
| 18 | 14628                       | 18300129@emu.edu.tr                 | GARIP              | SÍMGE        | ?                                                                                                    | 0                      | 0                     | 0 0 / 0                                    | 0,0        |
| 19 | 14796                       | 19000278@emu.edu.tr                 | GÜL                | SUDE BERRAK  | ?                                                                                                    | 0                      | 0                     | 0 0 / 0                                    | 0,0        |
| 20 | 10392                       | 20001519@emu.edu.tr                 | GÜVEN              | MERYEM       | ?                                                                                                    | 0                      | 0                     | 0 0 / 0                                    | 0,0        |
| 21 | 8173                        | 19000901@emu.edu.tr                 | HİNTOĞLU           | ILAYDA       | ?                                                                                                    | 0                      | 0                     | 0 0 / 0                                    | 0,0        |
| 22 | 4573                        | 20330624@emu.edu.tr                 | KALAYCI            | DENIZ        | ?                                                                                                    | 0                      | 0                     | 0 0 / 0                                    | 0,0        |
| 23 | 16270                       | 19001145@emu.edu.tr                 | KARA               | YUSUF        | ?                                                                                                    | 0                      | 0                     | 0 0 / 0                                    | 0,0        |
| 24 | 12683                       | 19001146@emu.edu.tr                 | KARAKUŞ            | ÖZGE CAN     | ?                                                                                                    | 0                      | 0                     | 0 0 / 0                                    | 0,0        |

# 7.5. Excel'de Yalnızca Derse Katılmış Öğrencileri Filtrelemek

Eğer sadece katılanları listelemek istiyorsanız, aşağıdaki resimde gösterilen yerlere sırasıyla tıklayınız.

| ≡ <b>■</b> & •<br>E = € +E<br>Alignm | デ Wrap Text<br>臣 Merge & Center<br>sent | 9 | 16 9 500 | +<br>.000<br>.∔.0 | Cond<br>Forma | itional Fo<br>atting = T<br>Styl | rmat as Cell<br>fable * Styles * | €<br>E<br>Insert | Delete Format<br>Cells | ∑ AutoS<br>↓ Fill +<br>& Clear | Sum - A | ort & F<br>ilter • S | ind &<br>elect = |
|--------------------------------------|-----------------------------------------|---|----------|-------------------|---------------|----------------------------------|----------------------------------|------------------|------------------------|--------------------------------|---------|----------------------|------------------|
| students                             |                                         |   |          |                   |               |                                  |                                  |                  |                        |                                |         | Sort                 | t Z to A         |
|                                      | E                                       | F | G        | -                 | н             | 1                                | J                                | К                | L                      | м                              | N       | Filt                 | stom Sort        |
|                                      |                                         | - | 1        |                   |               |                                  |                                  |                  |                        | 3                              | -       | K Cle                | ar               |
| 20 Ek: 2020 4 20                     |                                         |   |          | Tak               |               | Delata                           | Dereenter                        |                  |                        |                                |         | 🔓 Rea                | pply             |
| 20 EKI 2020 4.30                     | JOS All students                        |   | A        | Так               | en ses        | Points                           | Percentag                        | e                |                        |                                |         |                      | _                |
| ?                                    |                                         | 0 | 0        |                   | 0             | 0/0                              | 0,0                              |                  |                        |                                |         |                      |                  |
| ?                                    |                                         | 0 | 0        |                   | 0             | 0/0                              | 0,0                              |                  |                        |                                |         |                      |                  |
| ?                                    |                                         | 0 | 0        |                   | 0             | 0/0                              | 0.0                              |                  |                        |                                |         |                      |                  |
| ?                                    |                                         | 0 | 0        |                   | 0             | 0/0                              | 0.0                              |                  |                        |                                |         |                      |                  |
| ?                                    |                                         | 0 | 0        |                   | 0             | 0/0                              | 0.0                              |                  |                        |                                |         |                      |                  |
| 2                                    |                                         | 0 | 0        |                   | 0             | 0/0                              | 0.0                              |                  |                        |                                |         |                      |                  |

3. butona tıkladıktan sonra seçtiğimiz hücrenin sağ tarafında bir ok işareti çıkacaktır. Aşağıdaki resimdeki gibi sırayla gösterilen yelere tıklayınız. 1. yere tıkladıktan sonra açılan pencerede Select All seçeneği işaretli olarak görünecektir, işareti kaldırdıktan sonra 2. Yerde gösterilen kutucuğu işaretleyip "Ok" yazan butona tıklayınız.

|       |              | ✓ 20 Eki 2020 4.30ÖS All students ▼P                                                                                                    | - | A |
|-------|--------------|----------------------------------------------------------------------------------------------------|---|---|
| AŞKIN | ₽↓           | Sort A to Z                                                                                                    | 0 |   |
|       | Z.           | Sort Z to A                                                                                                    | 0 |   |
| Г     |              | Sort by Color                                                                                                    | 0 |   |
|       |              |                                                                                                    | 0 |   |
|       | 14           | Clear Filter From "19 Eki 2020 4.300"                                                                                                    | 0 |   |
|       |              | Filter by Color 🕨                                                                                                    | 0 |   |
| EMÍN  |              | Text <u>F</u> ilters                                                                                                    | 0 |   |
|       |              | Secret                                                                                                    | 0 |   |
|       |              |                                                                                                    | 0 |   |
| ENSU  |              | (Select All)                                                                                                    | 0 |   |
| N     |              |                                                                                                    | 0 |   |
|       |              | Les the second second sec | 0 |   |
|       | $\mathbf{r}$ |                                                                                                    | 1 |   |
|       | 4 '          |                                                                                                    | 0 |   |
| ERRAK |              |                                                                                                    | 0 |   |
| N     |              |                                                                                                    | 0 |   |
|       |              |                                                                                                    | 0 |   |
|       |              | · · · · · · · · · · · · · · · · · · ·                                                                                                    | 0 |   |
|       |              | OK Cancel                                                                                                    | 0 |   |

"Ok" butonuna tıkladıktan sonra ekran aşağıdaki resimdeki gibi görünecek, sadece derse katılan öğrencilerin listesi gösterilecektir.

| E4 |          | •           | XV          | $f_x$ | 20 Eki 2020 4.30ÖS All s | students                          |   |   |     |       |     |         |            |   |
|----|----------|-------------|-------------|-------|--------------------------|-----------------------------------|---|---|-----|-------|-----|---------|------------|---|
|    | А        | в           | С           |       | D                        | E                                 | F |   | G   | н     |     | 1       | J          | k |
| 1  | Ders     | Introductio | on to Compu | uters |                          |                                   |   |   |     |       |     |         |            |   |
| 2  | Grup     | Bütün kat   | limcilar    |       |                          |                                   |   |   |     |       |     |         |            |   |
| 3  | Studen - | Kullan      | Soyadı -    | Adı   | *                        | 20 Eki 2020 4.30ÖS All students 🗐 | Р | - | A 🔽 | Taken | - F | oints 💌 | Percen • ) | e |
| 17 | 260      | esen.ertu   | n Ertunga   | Esen  |                          | P (1/1)                           |   | 1 | (   | )     | 11  | 1/1     | 100,0      |   |
| 41 |          |             |             |       |                          | ¢                                 |   |   |     |       |     |         |            |   |
| 42 |          |             |             |       |                          |                                   |   |   |     |       |     |         |            |   |
| 43 |          |             |             |       |                          |                                   |   |   |     |       |     |         |            |   |